# Digitizer Model: APV8516-14

**Instruction Manual** 

1.0.1 Edition March 2020

# TechnoAP Co., Ltd.

2976-15 Mawatari, Hitachinaka-shi, Ibaraki 312-0012, Japan TEL. +81-29-350-8011 FAX. +81-29-352-9013 http://www.techno-ap.com

## **Safety Precautions / Disclaimer**

Thank you very much for purchasing the Digital Pulse Processor, Model: APV8102-14MWPSAGb (hereinafter "This board") Please read this "Safety Precautions / Disclaimer" before using this board, be sure to observe the contents, and use it correctly.

We are not responsible for any damage caused by abnormality of board, detector, connected devices, applications, damages to failure, other secondary damages, even if accident caused by using this board.

# **O** Prohibited matter

- This device cannot be used for applications requiring special quality and reliability related to human life, accident.
- This device cannot be used in places with high temperature, high humidity and high vibration.
- Do not apply strong shock or vibration to this device.
- Do not disassemble or modify this device.
- Do not wet this device with water or condensation. Do not operate this device with wet hands.
- If there is heat generation, deformation, discoloration, odor, etc. in this device, stop using it immediately and contact us.

# Caution

- Use this device at room temperature in the operating temperature range and use it so that there is no condensation.
- If there is smoking or abnormal heat generation in this device, turn off the power immediately.
- Be careful of static electricity because this device is a precision electronic device.
- Do not store this device in a dusty place or high temperature / high humidity place.
- Do not place devices that emit strong electromagnetic waves, such as mobile phones and transceivers, close to this device.
- This device may malfunction in environments with high electrical noise.
- The specifications of this device and related documents may be subject to change without prior notice.

# **Guarantee conditions**

The warranty conditions of "our products" are as follows.

| Warranty period    | One year from date of purchase.                                                       |
|--------------------|---------------------------------------------------------------------------------------|
| Guarantee contents | Repair or replacement will be carried out in case of breakdown even though you have   |
| Guarantee contents | used correctly according to this instruction manual within the warranty period        |
|                    | We do not warranty if the cause of the failure falls under any of the following.      |
|                    | 1. Failure or damage due to misuse or improper repair or modification or disassembly. |
|                    | 2. Failure and damage due to falling etc.                                             |
|                    | 3. Breakdown / damage in harsh environments (high temperature / high humidity,        |
| Out of warranty    | under zero, condensation etc.).                                                       |
|                    | 4. Causes other than the above, other than "our products".                            |
|                    | 5. Consumables.                                                                       |
|                    | 6. Natural disasters such as fire, earthquake, flood damage, lightning, etc. and      |
|                    | breakdown due to theft.                                                               |
|                    | 7. When the cause of the malfunction is found to be wet                               |

\* Even during the warranty period, costs may be incurred for repair or replacement. Please read the contents of "Safety Instruction and disclaimer" carefully and use it correctly.

### Contents

| 1. Abs         | tracts                                       | 6  |
|----------------|----------------------------------------------|----|
| 1.1.           | Specification                                | 7  |
| 1.2.           | Operation System Requirements                | 7  |
| 1.3.           | Revision History                             | 7  |
| 2. Exte        | ernal                                        | 8  |
| 3. Pre         | paration                                     | 9  |
| 3.1.           | Display                                      | 9  |
| 3. 2.          | Installation of the application              | 9  |
| 3. 3.          | Power ON and IP Connection Confirmation      | 9  |
| 3.4.           | Connection                                   |    |
| 3. 5.          | Setting of FAST filter                       | 13 |
| 3.6.           | Setting of SLOW filter                       | 14 |
| 3.7.           | Setting of Threshold                         | 14 |
| 4. Win         | dow                                          | 16 |
| 4.1.           | Startup window                               | 16 |
| 4.2.           | Config Tab                                   |    |
| 4. 3.          | File Tab                                     |    |
| 4.4.           | Status Tab                                   |    |
| 4.5.           | Wave Tab                                     | 27 |
| 4.6.           | Spectrum Tab                                 |    |
| 5. File        |                                              |    |
| 5.1.           | Histogram Data File                          |    |
| 5.2.           | Wave Data File                               |    |
| 5.3.           | List Data File                               |    |
| 6. <b>Me</b> a | asurement                                    | 35 |
| 6.1.           | Measurement of energy spectrum in histo mode | 35 |
| 6.2.           | List measurement                             |    |

### 1. Abstracts

The APV8516-14 is a waveform analysis board for scintillation detectors. Each channel (16 CH.) is equipped with high-speed, high resolution ADC (500 MHz, 14-bit). The APV8516-14 can correspond to the high rates of more than 200 kcps per CH. in the list mode with using the Gigabit Ethernet (Gb Ether) connection.

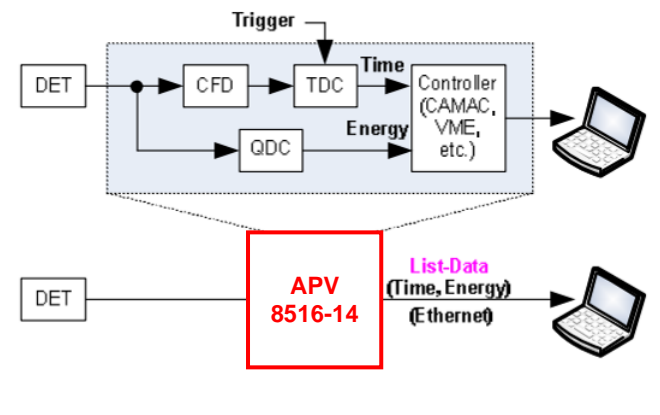

Structure

\*In this instruction manual, "List" and "Event" are equivalences. \*In this instruction manual, "Histogram" and "Spectrum" are equivalences.

### 1.1. Specification

### 1. Analog Input

- Number of Channel: 16 CH. —
- \_ Input Range: ±1 V
- \_ Input Impedance: 50 Ω

### 2. ADC

- Sampling Frequency: 500 MHz
- \_ **Resolution: 14-bit**
- \_ SNR: 68.3dBFS@605 MHz

### 3. Performance

- QDC Throughput: More than 1 Mcps
- \_ Time Resolution: 7.8 ps (LSB)

### 4. MCA

- Measurement Mode: Wave Mode, Histogram Mode, List Mode \_
  - Event Transmission Rate: Approx. 10 Mbyte / sec.

In case of 10 Byte (80 Bit) / Event, CH. total is 1 Mcps.

- 5. Communication I / F
  - LAN I/F: Ethernet TCP / IP 1000 Base-T (List data acquisition), UDP/IP (config data, states data sent / received)
- 6. Form
  - VME type: VME1U, 20mm (W) x 262mm (H) x 187mm (D), About 460g \_
- 7. Wattage

+5V: 6.0 A (Max.) +12V: 0.8 A (Max.) -12V: 0.4 A (Max.)

### 1. 2. Operation System Requirements

• Microsoft Windows 7 or later

### 1. 3. Revision History

| Edition | Conteint       | Date             |
|---------|----------------|------------------|
| 1.0.0   | First Edition  | 10 December 2019 |
| 1.0.1   | Second Edition | 4 March 2020     |

## 2. External

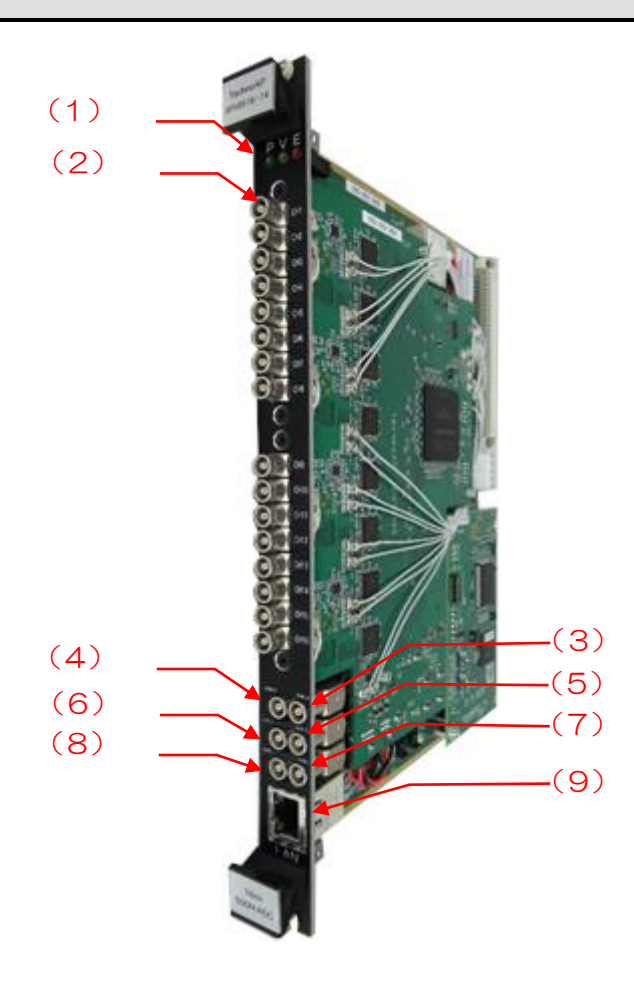

| No. | Name    | Contents                                                       |
|-----|---------|----------------------------------------------------------------|
|     |         | P: Power ON                                                    |
| 1   | LED     | V: Not used                                                    |
|     |         | E: Not used.                                                   |
| 2   |         | LEMO connector for signal input.                               |
| 2   |         | Input range: $\pm$ 1V, input impedance: 50 $\Omega$ .          |
| 3   | SVNC-O  | LEMO connector for synchronous timing signal output.           |
| 5   | 3110-0  | Outputs a timing signal for adjusting the time between boards. |
| 1   | SVNC    | LEMO connector for synchronous timing signal input.            |
| 4   | 51110-1 | Input a timing signal to adjust the time between boards.       |
| 5   |         | LEMO connector for external clock signal output.               |
| 5   |         | Outputs a 25MHz TTL signal.                                    |
|     |         | LEMO connector for external clock signal input.                |
| 6   | CLK-I   | It can be operated using an external clock.                    |
|     |         | Turn on the power after inputting the 25MHz TTL signal.        |
| 7   | VETO    | LEMO connector for external VETO signal input.                 |
| '   | VLIO    | Disable data acquisition during "High".                        |
|     |         | LEMO connector for external GATE signal input.                 |
| 8   | GATE    | Input TTL signal.                                              |
|     |         | Enables data acquisition while the input is "High".            |
| ٩   |         | RJ45 connector for Ethernet cable.                             |
| 3   |         | 1000Base-T.                                                    |

Note: Use the SYNC-O and SYNC-I interconnected with a cable.

### 3. Preparation

### 3.1. Display

Recommended monitor resolution is more than FullHD (1920 x 1080)

### 3. 2. Installation of the application

The application for APV8516-14 (hereinafter this application) runs on Windows. To use this software, it is necessary to install the EXE (executable file) of this application and the LabVIEW Runtime Engine of National Instruments on the PC used for measurement.

Installation of this application is performed by the installer included in the attached CD. The installer includes an EXE (executable) file and the LabVIEW Run-Time Engine, which can be installed at the same time.

The installation procedure is as follows.

- 1. Log in to Windows with administrator authority.
- 2. Execute "Setup.exe" in the "Installer" folder on the attached CD-ROM. Proceed with the installation interactively. The default installation destination is "C: ¥ TechnoAP".
- 3. Execute "Start Button"-"TechnoAP"-"APV8516-14".

To uninstall, select "APV8516-14" from "Add or Remove Programs" and delete it.

Recommended computer specifications are follows, Microsoft Corp. Windows 7 32-bit or later Recommended screen resolution: FullHD (1920 x 1080) or more.

### 3. 3. Power ON and IP Connection Confirmation

- 1. Confirm power on the PC and Switching Hub, and ON the VME power switch.
- 2. Please wait about 30 seconds
- 3. Execute the ping command at the Windows command prompt to check whether the device and the PC can be connected. Start the windows application "cmd.exe". The IP address of this device shows on the board. The defalt of these boards is as follows.

"ping 192.168.10.**128**" "ping 192.168.10.**129**" "ping 192.168.10.**130**" \*Screen when communication settings are CORRECT

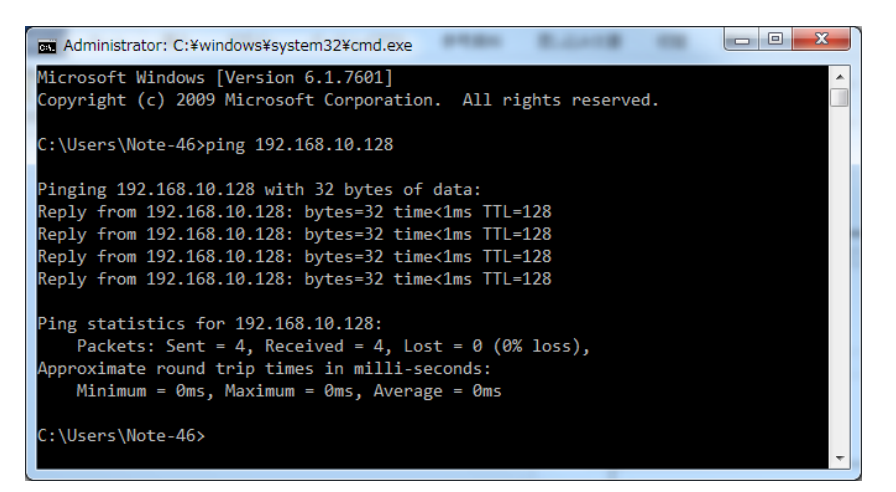

\*Screen when communication settings are INCORRECT

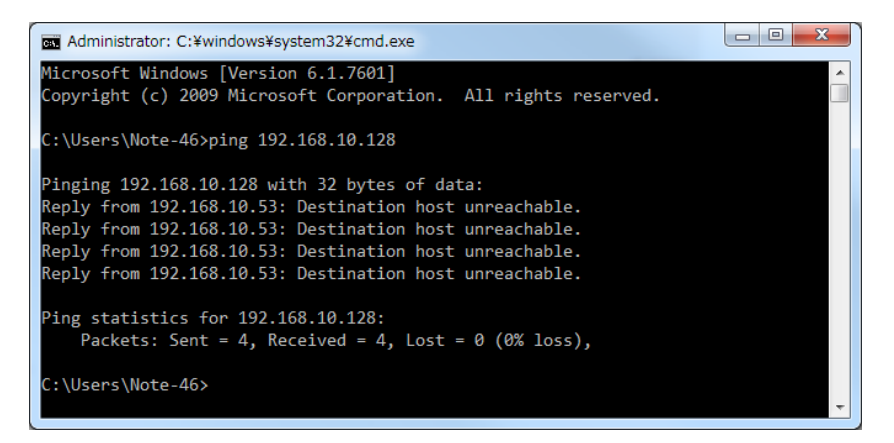

1. Start application "APV8516-14"

When starting this application, an error message indicating that connection with the device failed may be displayed.

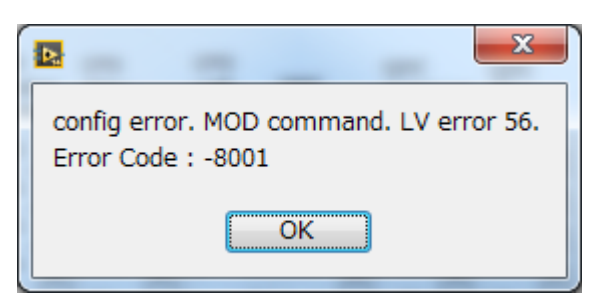

### Possible causes are:

- 1. The port definition in the "System" section of the configuration file "config.ini" has an incorrect value.
- 2. The LAN cable on the PC is not inserted properly.
- 3. The LAN cable on the device is not properly inserted.
- 4. The power of this device remains OFF or the LAN cable is disconnected.
- 5. The network setting on the PC is set to DHCP.
- 6. IP address of TCP/IPv4 is not the range "192.168.10.2" to "192.168.10.255".
- 7. The power saving mode of the PC is working.
- 8. The PC's wireless LAN is enabled.

If the above does not work, try the following:

After checking the cable connection, restart this application.

### 3.4. Connection

Please check the IP address each board.

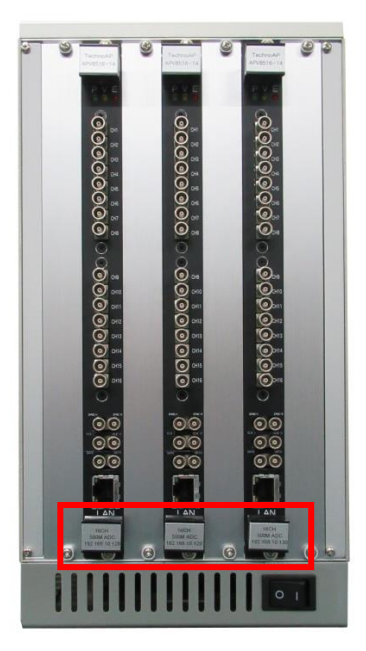

Place of IP address

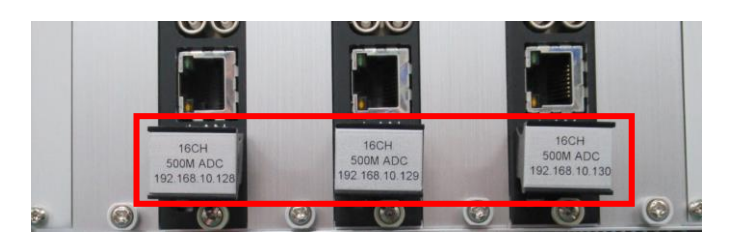

LEFT: 192.168.10.128 CENTER: 192.168.10.129 and RIGHT: 192.168.10.130

Each clock-IO and sync-IO must be connected as follow. Clock out of IP 130 module connect to clock input both IP 128 and IP 129 module. Sync out of IP 130 module connect to sync input of all module. Please be careful of there is two type cables.

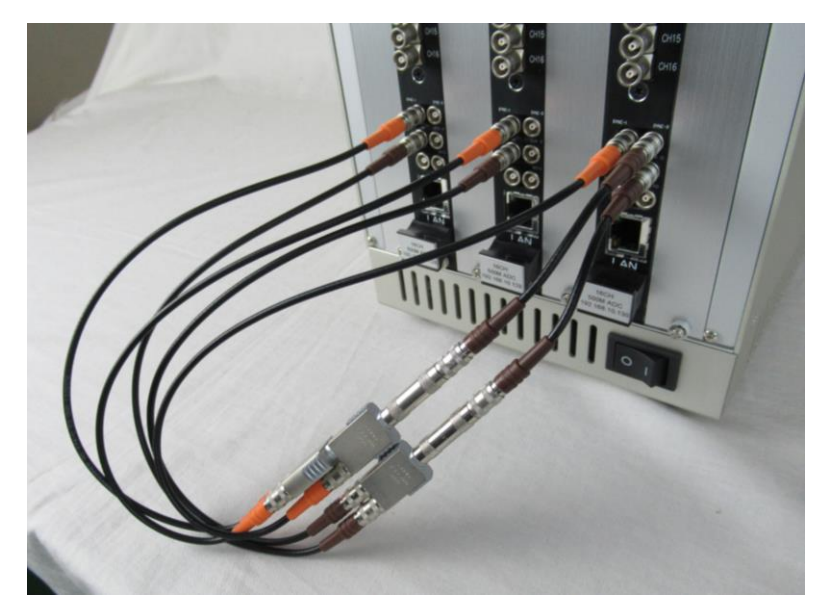

### 3. 5. Setting of FAST filter

This board has a FAST filter to obtain time information of waveform acquisition and a SLOW filter to acquire energy (wave height).

First, set the FAST filter. The setting has the same characteristics as a general timing filter amplifier.

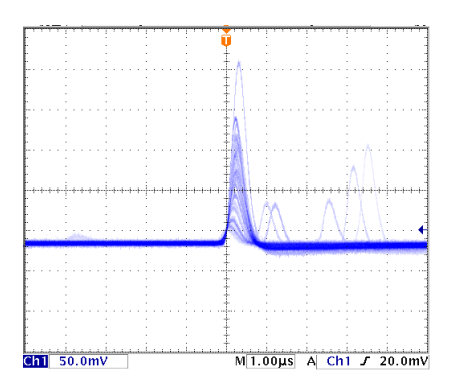

FAST filter (fast diff 50, fast integral 50)

### 1. DAC output setting

Connect the DAC output signal to the oscilloscope, select "DAC monitor CH" to the corresponding channel, and set "DAC monitor type" to "fast".

Prepare the FAST filter signal from the DAC output of the DSP using an oscilloscope.

### 2. Constant setting of the FAST system differential circuit

Set the constant of the FAST differential circuit in "fast diff". Select from "ext", "20", "50", "100", "200".

### 3. Constant setting of FAST system integration circuit

Set the constant of the FAST system integration circuit with "fast integral". Select from "ext", "20", "50", "100", "200".

#### 4. FAST pole zero setting

Adjust the pole zero with "fast pole zero". The default value is 0. Make settings on the oscilloscope as shown below. Adjustment is required every time "fast diff" or "fast integral" is changed, but it is not necessary to set as strictly as SLOW pole zero described later.

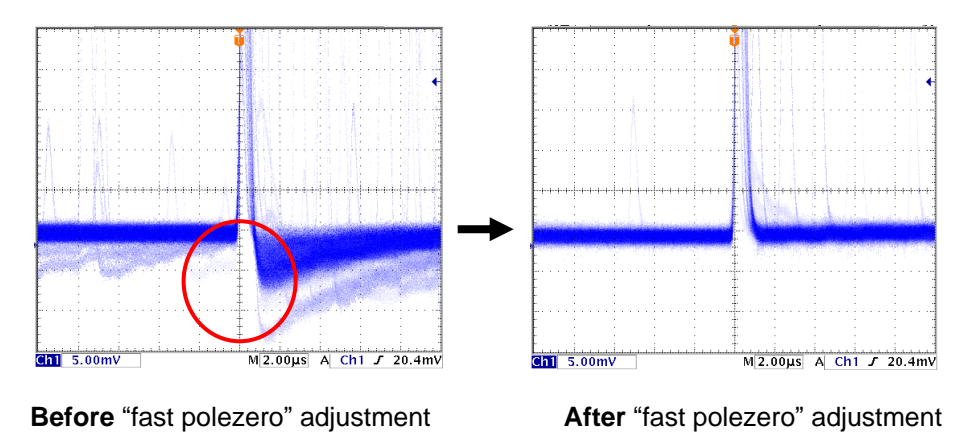

5. Reference settings

The settings for "fast diff" and "fast integral" differ depending on the detector and signal conditions.

The following is a rough reference example.

| Detector | Features         | fast diff | fast integral |
|----------|------------------|-----------|---------------|
| LaBr3    | Rising time fast | 20        | Ext or 20     |
| HPGe     | High resolution  | 100       | 100           |

### 3. 6. Setting of SLOW filter

Set the SLOW filter to acquire energy (wave height).

### 1. DAC output setting

Connect the DAC output signal to the oscilloscope, select "DAC monitor CH" to the corresponding channel, and set "DAC monitor type" to "slow".

Prepare the oscilloscope so that the SLOW filter signal can be seen from the DSP DAC output.

### 2. SLOW rise time setting

To set the same conditions as when the time constant of the linear amplifier is 6  $\mu$ s, set 12000 ns. This value affects the energy resolution. Setting a shorter value enables higher counting but reduces the resolution. Conversely, if it is too long, counting may not be possible. The recommended value is 6000ns.

### 3. SLOW flat top time setting

Set the value of the preamplifier to 0 to 100% of the rise time, twice the value of the slowest rise.

### 4. SLOW system pole zero setting

The default value is 680, but it depends on the detector, so set it to the optimal value with an oscilloscope.

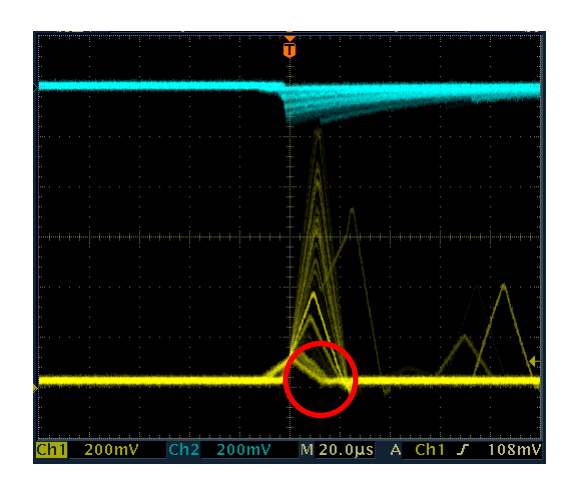

Before adjustment (with undershoot)

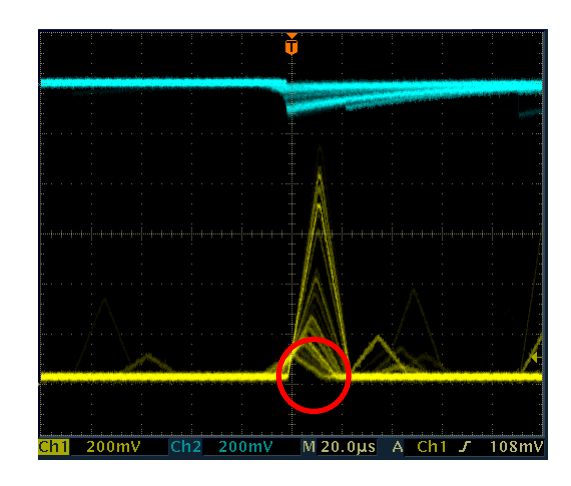

After adjustment

### 3. 7. Setting of Threshold

The setting of the threshold affects the following three.

1. Threshold of FAST filter. Time stamping as the leading-edge timing (LET) is performed when this threshold is exceeded.

2. Used as a threshold for gated baseline restorer (BLR).

3. Used as the pile-up rejector threshold. Set this value to the lowest value that can be distinguished from noise when connected to the detector. The default value is 25.

There are two types, "fast trigger threshold" and "threshold". **"Fast trigger threshold**" is the threshold for detecting signals from FAST filters. **"Threshold**" is a threshold for identifying signals from slow filters.

### "AUTOMATIC setting"

Set "0" to set the threshold automatically.

### "MANUAL setting"

In the manual setting of the threshold, first input a somewhat large value other than 0 (about 100) and observe the Input Rate. Find a value that gradually reduces the threshold and increases the Input Rate. Since that value is the boundary between signal and noise, set it to about +3 to +10.

## 4. Window

### 4.1. Startup window

The following opening screen is displayed when you carry out "Start"-"TechnoAP"-"APV8516-14".

|                                                                                                    | 8          |
|----------------------------------------------------------------------------------------------------|------------|
| File Edit calibration   Config Clear Start Stop                                                                                                    |            |
| device Dev1 🔍 IP address 192.168.10.129 memo mede wave measurement 00:01:00 🖗 list read                                                                                                    | 200.       |
| mode w/ave measurement 00:01:00 realtime 00:00:00 live time 00:00:00 file star/Solar) 0 sampling 500M-DDD / 62 5MHz-DSD                                                                                                    | error      |
| config fie status                                                                                                    |            |
|                                                                                                    |            |
|                                                                                                    |            |
| CH processer theorem integration of the processer theorem of the processer theorem of the proces |            |
| enable Type polarity fiter(us (00gt) type (multiple) (digit) (digit) (multiple) (digit) (digit | a          |
| CHI: DSF ₩ DOS ₩ 05 ₩ 00 00 CFD ₩ 200 ₩ 250 ₩ 250 ₩ 2  |            |
| CH3 : DPP ▼ PCs ▼ 85µ ▼ 100 ₺ CFD ▼ x0.40 ▼ 16rs ▼ 50 ₺ sum ▼ -8rs ▼ 10rs ▼ 800 ₺ 1/15 ▼ 10 ₺ 30 ₺ 5 ₺ 20 ₺ 1/5 ▼ 50 ₺ 800 ₺                                                                                                    |            |
| CH4 : DPP * POS * 85µ * 100 * CFD * 20.40 * 16ns * 50 * sum * 8ns * 10ns * 800 * 1/16 * 10 * 30 * 5 * 20 * 1/8 * 50 * 800 *                                                                                                    |            |
|                                                                                                    |            |
|                                                                                                    |            |
| CHB : DPP w pocw 85µ w 100 % CFD w x0.40 w 16ms w 50 % sum w 4ms w 10ms w 800 % 1/16 w 10 % 30 % 5 % 20 % 1/8 w 50 % 800 %                                                                                                    |            |
| CH9 : DPP v pos v 85 v 100 0 CFD v x0.40 v 16ns v 50 0 sum v 9ns v 10ns v 800 0 1/16 v 10 0 30 0 5 0 20 0 1/8 v 50 0 8000 0                                                                                                    |            |
|                                                                                                    |            |
|                                                                                                    |            |
| CH12 : DPP w pos w 85µ w 100 % CFD w x0.40 w 15ms w 50 % sum w -8ms w 10ms w 800 % 1/16 w 10 % 30 % 5 % 20 % 1/8 w 50 % 800 %                                                                                                    |            |
| OHI         :         DPP         :         DPP         :         0.00         H         1/5         :         10         H         5         H         20         H         I/5         S0         0000         H         I/15         I         10         H         IS         I         20         H         I/5         S0         0000         H         I/15         I         10         H         IS         I         20         H         I/5         S0         0000         H         I/15         I         I         I/15         S0         0000         H         I/15         I         I         I/15         S0         0000         H         I/15         I         I         I/15         S0         0000         H         I/15         I         I         I/15         S0         0000         H         I/15         I         I         I         I         I         I         I/15         I         I         I         I         I         I         I         I         I         I         I         I         I         I         I         I         I         I         I         I         I         I                                                                                                    |            |
| CH15 : DPP v pos v 59 v 100 % CPD v 10.40 v bos v 50 % sum 4 ors v 100 v 800 % 1/5 v 10 % 30 % 5 % 20 % 1/5 v 50 % 800 %                                                                                                    |            |
|                                                                                                    | 1          |
| wave spectrum imespectrum                                                                                                    |            |
| 160                                                                                                    |            |
| RAW preamp CH1-9                                                                                                    | •          |
| 1400-                                                                                                    | digit)     |
| 1200-                                                                                                    |            |
| 1000-                                                                                                    | nt         |
| V Avv                                                                                                    | press      |
|                                                                                                    | <b>•</b>   |
| 600                                                                                                    | iree run   |
| £ 400-                                                                                                    | ulation    |
| 200-XX Scale                                                                                                    |            |
|                                                                                                    | +          |
| 0-<br>- x                                                                                                    | ,Y Scale + |
| -200-                                                                                                    | -          |
| -400-                                                                                                    | bration    |
| () bin (                                                                                                    | ns         |
| -600 - Yaxis calit                                                                                                    | pration    |
| -600                                                                                                    | ⊚ mV       |
| 0 500 1000 1500 2000 2500 3000 3500 4000 4500 5000 5500 6000 6500 7000 7500 8176                                                                                                    |            |
|                                                                                                    |            |

Fig. 4-1-1 Start window

Menu bar section It is configured "File". "Edit". "calibration". "Config". "Clear". "Start". and "Stop"

| 15 coninguied |                     |                                                                        |
|---------------|---------------------|------------------------------------------------------------------------|
|               | open config         | Reading the configuration file                                         |
|               | save config         | Save the current settings to a file                                    |
| Filo          | save histogram      | Save current histogram data to a file                                  |
| File          | save wave           | Save the wave data                                                     |
|               | save image          | Save this device screen as PNG format image                            |
|               | quit                | Application termination                                                |
|               | copy setting of CH1 | Setting of CH1 in the "CH" tab is reflected by setting of all other CH |
| Edit          | IP configuration    | Change IP address of current display device                            |
|               | calibration         | Calibrate the device when wave data is errow.                          |
| calibration   |                     |                                                                        |
| Config        |                     | Apply all setting to each module                                       |
| Clear         |                     | Initialization of histogram data in each module                        |
| Start         |                     | Send "Measurement start" to each module                                |
| Stop          |                     | Send "Measurement stop" to each module                                 |

### Tab section

It is configured "config", "file", "state", "wave", "spectrum" and "timespectrum"

| U            |                                                                                                    |
|--------------|----------------------------------------------------------------------------------------------------|
| config       | Each module setting and Setting about the measurement                                                                                                    |
| file         | Setting of waveforms and save of list data                                                                                                    |
| state        | Display state of each ch.                                                                                                    |
| wave         | Display of input waveform, when processer is DPP, Display waveform is RAW, CFD, QDC waveform. When processer is DSP, Display waveform is preamp, fast, cfd, slow waveform. |
| spectrum     | Display of histogram from QDC or PEAK of list data                                                                                                    |
| timespectrum | Display a time lag spectrum of CH1 and CH2 from time information of list data.                                                                                             |

| Device           | Choose the DPP for targeted measurement.                      |
|------------------|---------------------------------------------------------------|
| IP Address       | IP address. IP address of the selected device will be display |
| memo             | You can enter notes                                           |
| mode             | You can select next mode. wave mode, hist mode, list mode     |
| list read byte   | When list mode, list data be saved per this parameter.        |
| mode             | It displays your setting mode.                                |
| measurement time | It displays your setting measurement time.                    |
| real time        | It displays state of real time.                               |
| live time        | It displays state of live time.                               |
| file Size (Byte) | It is a capacity of the list mode saved current file          |
| sampling         | DPP is 500 MHz. DSP is 62.5 MHz.                              |
| acq. LED         | Blinking LED when during measurement.                         |
| error LED        | Blinking LED when during occurrence of an error.              |

# 4.2. Config Tab

| config       | file         | status                                        |          |                  |            |                     |                            |   |                       |                         |            |              |    |       |     |                |      |                |   |                 |            |                         |    |                    |          |                   |              |          |                   |          |                         |    |               |         |                |  |
|--------------|--------------|-----------------------------------------------|----------|------------------|------------|---------------------|----------------------------|---|-----------------------|-------------------------|------------|--------------|----|-------|-----|----------------|------|----------------|---|-----------------|------------|-------------------------|----|--------------------|----------|-------------------|--------------|----------|-------------------|----------|-------------------------|----|---------------|---------|----------------|--|
|              |              |                                               | [        | DPP              | DSF        | P                   |                            |   |                       |                         |            |              |    |       |     |                |      |                |   |                 |            |                         |    |                    |          |                   |              |          |                   |          |                         |    |               |         |                |  |
|              |              |                                               |          | basel            | ine        |                     |                            |   | CFD                   | CF                      | D          | CFD          |    | onc   |     | QDC            |      | QDC            |   | QDC             |            | QDC                     |    | 61                 |          | -11               | total        |          | total             |          | DCA                     |    |               |         |                |  |
| CH<br>enable | Proc<br>Type | esser<br>e l                                  | polarity | resto<br>filter( | rer<br>µs) | threshol<br>(digit) | <sup>d</sup> timin<br>type | 9 | function<br>(multiple | del<br>e) (dig          | ∎y<br>jit) | wall<br>(dig | t) | sum/p | eak | pretri<br>(ns) | gger | filter<br>(ns) |   | integr<br>range | al<br>(ns) | full scale<br>(multiple | e) | start c<br>(digit) | nts<br>( | top cnt<br>diait) | start (digit | cnt<br>) | stop c<br>(digit) | nt       | full scale<br>(multiple | e) | LLD<br>(digit | :)      | ULD<br>(diqit) |  |
| CH1          | DSP          | •                                             | pos 💌    | 85µ              | •          | 100 ∣               | CFD                        | • | x0.40                 | <b>_</b> 16n            | 5 💌        | 50           | -  | sum   | -   | -8ns           |      | 10ns           | - | 800             | -          | 1/16                    | •  | 10                 | ÷        | 30 🔶              | 5            | -        | 20                | \$       | 1/8                     | j  | 50            | \$      | 8000 🔄         |  |
| CH2 :        | DPP          | •                                             | pos 👻    | 85µ              | -          | 100 ∣               | CFD                        | - | x0.40                 | 🚽 16n                   | s 👻        | 50           |    | sum   | -   | -8ns           |      | 10ns           | - | 800             |            | 1/16                    | -  | 10                 | •        | 30 🔶              | 5            |          | 20                |          | 1/8                     | -  | 50            |         | 8000 🔄         |  |
| CH3          | DPP          | •                                             | pos 👻    | 85µ              | •          | 100 🔤               | CFD                        | • | ×0.40                 | 🚽 16n                   | 5 🔻        | 50           | -  | sum   | •   | -8ns           | -    | 10ns           | - | 800             | +          | 1/16                    | •  | 10                 | -        | 30 🔶              | 5            | -        | 20                | +        | 1/8                     | -  | 50            | \$      | 8000 🔄         |  |
| CH4          | DPP          | •                                             | pos 💌    | 85µ              | -          | 100 🔤               | CFD                        | - | x0.40                 | <ul> <li>16n</li> </ul> | s 👻        | 50           | -  | sum   | -   | -8ns           | -    | 10ns           | - | 800             | -          | 1/16 ,                  | -  | 10                 | -        | 30 🔶              | 5            | \$       | 20                | \$       | 1/8                     | -  | 50            | \$      | 8000 🔷         |  |
| CH5          | DPP          | · 💌                                           | pos 👻    | 85µ              | -          | 100                 | CFD                        | - | x0.40                 |                         | s 👻        | 50           | -  | sum   | •   | -8ns           |      | 10ns           | - | 800             | -          | 1/16 ,                  | •  | 10                 | -        | 30 🔶              | 5            | -        | 20                | +        | 1/8                     | -  | 50            | +       | 8000 🔄         |  |
| CH6 :        | DPP          | · 🖵                                           | pos 👻    | 85µ              | -          | 100                 | CFD                        | - | x0.40                 |                         | 5 👻        | 50           | +  | sum   | -   | -8ns           | -    | 10ns           | - | 800             | +          | 1/16                    | -  | 10                 | •        | 30 🗢              | 5            | +        | 20                | \$       | 1/8                     |    | 50            | \$      | 8000 🔄         |  |
| CH7          | DPP          | · 💶                                           | pos 👻    | 85µ              | -          | 100                 | CFD                        | - | ×0.40                 | <ul> <li>16n</li> </ul> | 5 💌        | 50           | \$ | sum   | -   | -8ns           | -    | 10ns           | - | 800             | +          | 1/16                    | -  | 10                 | ÷ :      | 30 🔶              | 5            | +        | 20                | \$       | 1/8                     |    | 50            | <b></b> | 8000 🔷         |  |
| CH8 :        | DPP          | · 🗨                                           | pos 💌    | 85µ              | -          | 100                 | CFD                        | - | x0.40                 | <ul> <li>16n</li> </ul> | s 👻        | 50           |    | sum   | -   | -8ns           | -    | 10ns           | - | 800             |            | 1/16                    | -  | 10                 |          | 30 🔶              | 5            |          | 20                | <b>+</b> | 1/8                     | -  | 50            | -       | 8000 🔄         |  |
| CH9 :        | DPP          | · 🗖                                           | pos 👻    | 85µ              | -          | 100                 | CFD                        | - | ×0.40                 |                         | s 👻        | 50           |    | sum   | -   | -8ns           | -    | 10ns           | - | 800             | -          | 1/16                    | -  | 10                 | -        | 30 🔶              | 5            | -        | 20                | <b>+</b> | 1/8                     |    | 50            | -       | 8000           |  |
| CH10 :       | DPP          | <u>,                                     </u> | pos 👻    | 85µ              | -          | 100                 | CFD                        | - | ×0.40                 | <ul> <li>16n</li> </ul> | s 💌        | 50           | -  | sum   |     | -8ns           | -    | 10ns           | - | 800             | -          | 1/16                    | -  | 10                 | -        | 30 🔶              | 5            | 1        | 20                | <b></b>  | 1/8                     |    | 50            | -       | 8000           |  |
| CH11 :       | DPP          | · 💶                                           | pos 👻    | 85µ              | -          | 100                 | CFD                        | - | x0.40                 | <ul> <li>16n</li> </ul> | s 💌        | 50           |    | sum   | -   | -8ns           | -    | 10ns           | - | 800             | -          | 1/16                    | -  | 10                 | -        | 30 🔶              | 5            |          | 20                | ÷.       | 1/8                     |    | 50            | -       | 8000           |  |
| CH12 :       | DPP          | · 💌                                           | pos 👻    | 85µ              | -          | 100                 | CFD                        | - | ×0.40                 |                         | s 👻        | 50           |    | sum   | -   | -8ns           | -    | 10ns           | - | 800             | -          | 1/16                    | -  | 10                 | -        | 30 🔶              | 5            |          | 20                | <b>+</b> | 1/8                     |    | 50            | I       | 8000 🔄         |  |
| CH13 :       | DPP          | · 💶                                           | pos 👻    | 85µ              | -          | 100                 | CFD                        | - | ×0.40                 | <ul> <li>16n</li> </ul> | s 👻        | 50           | \$ | sum   | -   | -8ns           | -    | 10ns           | • | 800             | +          | 1/16                    | -  | 10                 | + :      | 30 🔶              | 5            | \$       | 20                | \$       | 1/8                     |    | 50            | \$      | 8000 🔷         |  |
| CH14 :       | DPP          | · 💌                                           | pos 👻    | 85µ              | -          | 100                 | CFD                        | - | ×0.40                 | <ul> <li>16n</li> </ul> | 5 💌        | 50           |    | sum   | -   | -8ns           | -    | 10ns           | - | 800             | -          | 1/16                    | -  | 10                 | 2        | 30 🔶              | 5            |          | 20                | <b></b>  | 1/8                     | -  | 50            |         | 8000           |  |
| CH15 :       | DPP          | · 🗖                                           | pos 👻    | 85µ              | -          | 100                 | CFD                        | - | x0.40                 | <ul> <li>16n</li> </ul> | s 👻        | 50           |    | sum   | -   | -8ns           | -    | 10ns           | - | 800             | -          | 1/16                    | -  | 10                 | 2        | 30 🔶              | 5            | -        | 20                | <b></b>  | 1/8                     | -  | 50            | -       | 8000 🔷         |  |
| CH16         | DPP          | · 💌                                           | pos 👻    | 85µ              |            | 100 🔶               | CFD                        | • | ×0.40                 | √     16n               | s 🔻        | 50           | \$ | sum   | -   | -8ns           | -    | 10ns           | - | 800             | \$         | 1/16                    | •  | 10                 | ÷ .      | 30 🔶              | 5            | ÷        | 20                | \$       | 1/8                     |    | 50            | \$      | 8000 🔷         |  |

Fig. 4-2-1 Config Tab

### Common setteing

| Enable        | Please enable all CH                                                                                                    |
|---------------|----------------------------------------------------------------------------------------------------|
| processe type | You can select DSP or DPP. DSP sampling rate is 62.5MHz. Main measurement purpose is<br>Semiconductor detector. Energy data generate from peak of trapezoidal filter. DPP<br>sampling rate is 500 MHz. Main measurement purpose is direct anode signal from<br>scintillator. Energy data generate from integral of raw wave or filter wave |
| Polarity      | This select the polarity of the input signal.                                                                                                    |
| LLD           | Set the Lower Level Discriminator (LLD). It does not get the time stamp data and energe data if the energy data smaller than LLD. Please set LLD smaller than ULD. Range is 0 from 8191 digit.                                                                                                    |
| ULD           | Set the Upper Level Discriminator (ULD). It does not get the time stamp data and energy data if the energy data greater than ULD. Range is 0 from 8191 digit.                                                                                                    |

### **DPP** setteing

| config | file statu | s        |          | _    |                  |       |        |   |                |    |              |   |        |     |              |     |                |      |               |   |       |       |                 |      |               |          |                 |             |         |               |     |                |       |      |     |     |         |
|--------|------------|----------|----------|------|------------------|-------|--------|---|----------------|----|--------------|---|--------|-----|--------------|-----|----------------|------|---------------|---|-------|-------|-----------------|------|---------------|----------|-----------------|-------------|---------|---------------|-----|----------------|-------|------|-----|-----|---------|
|        |            |          | DPP      | DS   | P                |       |        |   |                |    |              |   |        |     |              |     |                |      |               |   |       |       |                 |      |               |          |                 |             |         |               |     |                |       |      |     |     |         |
|        |            |          |          |      |                  |       |        |   |                |    |              |   |        |     |              |     |                |      |               |   | 000   |       |                 |      |               |          |                 |             |         |               |     |                |       |      |     |     |         |
| СН     | Processer  |          | resto    | rer  | thresh<br>(diat) | old t | timing |   | CFD<br>functio | n  | CFD<br>delay |   | walk   | , s | 2DC<br>um/pr | eak | QDC<br>pretrig | gger | QDC<br>filter |   | integ | ral   | QDC<br>full sca | ale  | fall<br>start | cnt      | fall<br>stop cr | to<br>nt st | art cnt | total<br>stop | cnt | PSA<br>full so | ale   | LLD  |     | UL  | D       |
| enable | Туре       | polarity | tilter   | (Pa) | (uigit)          |       | ype    |   | (multip        | e) | (digit)      |   | (aigit |     |              |     | (ns)           |      | (ns)          |   | range | (113) | (multi          | ple) | (digi         | t)       | (digit)         | (0          | digit)  | (digi         | t)  | (mult          | iple) | (dig | it) | (di | git)    |
| CH1    | : DSP 💌    | pos 👻    | 85µ      | •    | 100              |       | CFD    | • | x0.40          | •  | 16ns         | • | 50     | ۲   | sum          |     | -8ns           | •    | 10ns          | • | 800   | +     | 1/16            |      | 10            | <b>+</b> | 30              | ÷ 5         | -       | 20            | \$  | 1/8            | -     | 50   | \$  | 800 | JO 🔶    |
| CH2    | : DPP 💌    | pos 👻    | 85µ      | -    | 100              |       | CFD    | - | ×0.40          | -  | 16ns         | - | 50     |     | sum          | -   | -8ns           | -    | 10ns          | - | 800   | •     | 1/16            | -    | 10            |          | 30              | \$          | -       | 20            | -   | 1/8            | -     | 50   | •   | 800 | JO 🔶    |
| CH3    | : DPP 💌    | pos 👻    | 85µ      | •    | 100              |       | CFD    | - | ×0.40          | •  | 16ns         | - | 50     |     | sum          | -   | -8ns           | -    | 10ns          | - | 800   | -     | 1/16            | -    | 10            | -        | 30              | ÷ 5         | \$      | 20            | -   | 1/8            | -     | 50   | \$  | 800 | 30 🔶 06 |
| CH4    | : DPP 👻    | pos 👻    | 85µ      | -    | 100              |       | CFD    | • | ×0.40          | -  | 16ns         | - | 50     |     | sum          | -   | -8ns           | -    | 10ns          | - | 800   | -     | 1/16            | -    | 10            | -        | 30              | ÷ 5         | \$      | 20            | -   | 1/8            | -     | 50   | \$  | 800 | 00 া    |
| CH5    | : DPP 👻    | pos 👻    | 85µ      | -    | 100              |       | CFD    | - | x0.40          | -  | 16ns         | - | 50     |     | sum          | -   | -8ns           | -    | 10ns          | - | 800   |       | 1/16            | -    | 10            |          | 30              | e   5       |         | 20            |     | 1/8            | -     | 50   | -   | 800 | 00 া    |
| CH6    | : DPP 👻    | pos 🚽    | 85µ      | -    | 100              |       | CFD    | - | x0.40          | -  | 16ns         | - | 50     |     | sum          | -   | -8ns           | -    | 10ns          | - | 800   |       | 1/16            | -    | 10            | -        | 30              | e 5         | •       | 20            |     | 1/8            | -     | 50   | -   | 800 | 00 🗢    |
| CH7    | : DPP 👻    | pos 👻    | 85µ      | -    | 100              |       | CFD    | - | ×0.40          | •  | 16ns         | - | 50     |     | sum          | -   | -8ns           | -    | 10ns          | - | 800   | -     | 1/16            | -    | 10            |          | 30              | ÷ 5         | \$      | 20            | -   | 1/8            | -     | 50   | -   | 800 | 00 🔶    |
| CH8    | : DPP 👻    | pos 👻    | 85µ      | -    | 100              |       | CFD    | - | ×0.40          | -  | 16ns         | - | 50     |     | sum          | -   | -8ns           | -    | 10ns          | - | 800   |       | 1/16            | -    | 10            |          | 30              | ÷ 5         |         | 20            |     | 1/8            | -     | 50   |     | 800 | 00 🗢    |
| CH9    | : DPP 🖵    | pos 👻    | 85µ      | -    | 100              |       | CFD    | - | ×0.40          | -  | 16ns         | - | 50     |     | sum          | -   | -8ns           | -    | 10ns          | - | 800   |       | 1/16            | -    | 10            |          | 30              | ÷  5        | •       | 20            |     | 1/8            | -     | 50   | -   | 800 | 00 🔄    |
| CH10   | : DPP 👻    | pos 👻    | 85µ      | -    | 100              |       | CFD    | - | ×0.40          | •  | 16ns         | - | 50     |     | sum          | -   | -8ns           | -    | 10ns          | - | 800   | -     | 1/16            | -    | 10            |          | 30              | ÷ 5         | \$      | 20            | -   | 1/8            | -     | 50   | -   | 800 | 00 🔶 00 |
| CH11   | : DPP 💌    | pos 👻    | 85µ      | -    | 100              |       | CFD    | - | x0.40          | -  | 16ns         | - | 50     |     | sum          | -   | -8ns           | -    | 10ns          | - | 800   | -     | 1/16            | -    | 10            | -        | 30              | e 5         | •       | 20            |     | 1/8            | -     | 50   | -   | 800 | 00 🔄    |
| CH12   | : DPP 👻    | pos 👻    | 85µ      | -    | 100              |       | CFD    | - | ×0.40          | -  | 16ns         | - | 50     |     | sum          | -   | -8ns           | -    | 10ns          | - | 800   | ٢     | 1/16            | -    | 10            |          | 30              | ÷ 5         | •       | 20            | -   | 1/8            |       | 50   | -   | 800 | 00 🔄    |
| CH13   | : DPP 🖵    | pos 👻    | 85µ      | -    | 100              |       | CFD    | - | ×0.40          | -  | 16ns         | - | 50     |     | sum          | -   | -8ns           | -    | 10ns          | - | 800   | -     | 1/16            | -    | 10            |          | 30              | ÷  5        | \$      | 20            | -   | 1/8            | -     | 50   | \$  | 800 | 00 🔶 00 |
| CH14   | : DPP 👻    | pos 👻    | 85µ      | -    | 100              |       | CFD    | - | x0.40          | -  | 16ns         | - | 50     |     | sum          | -   | -8ns           | -    | 10ns          | - | 800   |       | 1/16            | -    | 10            | -        | 30              | s           | •       | 20            |     | 1/8            | -     | 50   | -   | 800 | 00 🔶    |
| CH15   | : DPP 👻    | pos 👻    | 85µ      | -    | 100              |       | CFD    | - | ×0.40          | -  | 16ns         | - | 50     |     | sum          |     | -8ns           | -    | 10ns          | - | 800   | -     | 1/16            | -    | 10            |          | 30              | s           | •       | 20            |     | 1/8            | -     | 50   |     | 800 | 00 🗢    |
| CH16   | : DPP 👻    | pos 👻    | 85µ      | -    | 100              |       | CFD    | - | ×0.40          | -  | 16ns         |   | 50     | -   | sum          |     | -8ns           |      | 10ns          | - | 800   | -     | 1/16            |      | 10            |          | 30              | ÷ 5         | \$      | 20            | -   | 1/8            |       | 50   | -   | 800 | 00 🔶    |
|        |            |          | <u> </u> |      |                  |       |        |   |                |    |              |   |        |     |              |     | L              |      |               |   |       |       | L               |      |               |          | -               |             |         |               |     |                |       |      |     |     |         |

Fig. 4-2-2 DPP Tab in Config Tab

| Baseline Restorer Filter | This set the time constat of the baseline restorer filter. Ext (Auto BLR off), Fast, 4 $\mu$ s, 85 $\mu$ s, 129 $\mu$ s, 260 $\mu$ s. Nomally set to 85 $\mu$ s. |
|--------------------------|----------------------------------------------------------------------------------------------------|
| Threshold                | Set the threshold. Unit is digit. Range is 0 to 8191.                                                                                                    |

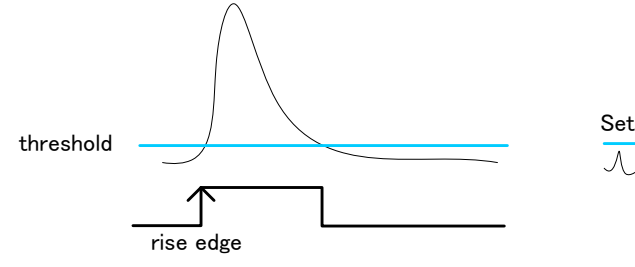

| Set above noise |  |
|-----------------|--|
| 1 mm h          |  |

|              | Select the wavefrom for time stamp. You can select the CFD waveform and the |
|--------------|-----------------------------------------------------------------------------|
| Tilling Type | LED (raw) waveform.                                                         |

### LET: Leading Edge Timing

It is the timing that has been reached to trigger. Timestamp timing is different by the signal height.

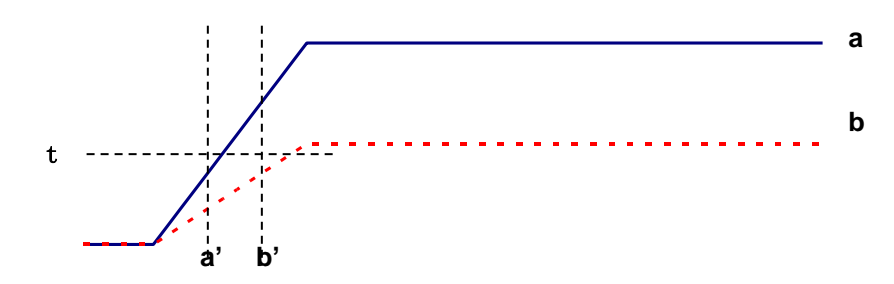

Fig. 4-2-2 How to use Leading Edge Timing

### **CFD: Constant Fraction Disicriminator Timing**

Features of CFD wave form is the same even though different wave high.

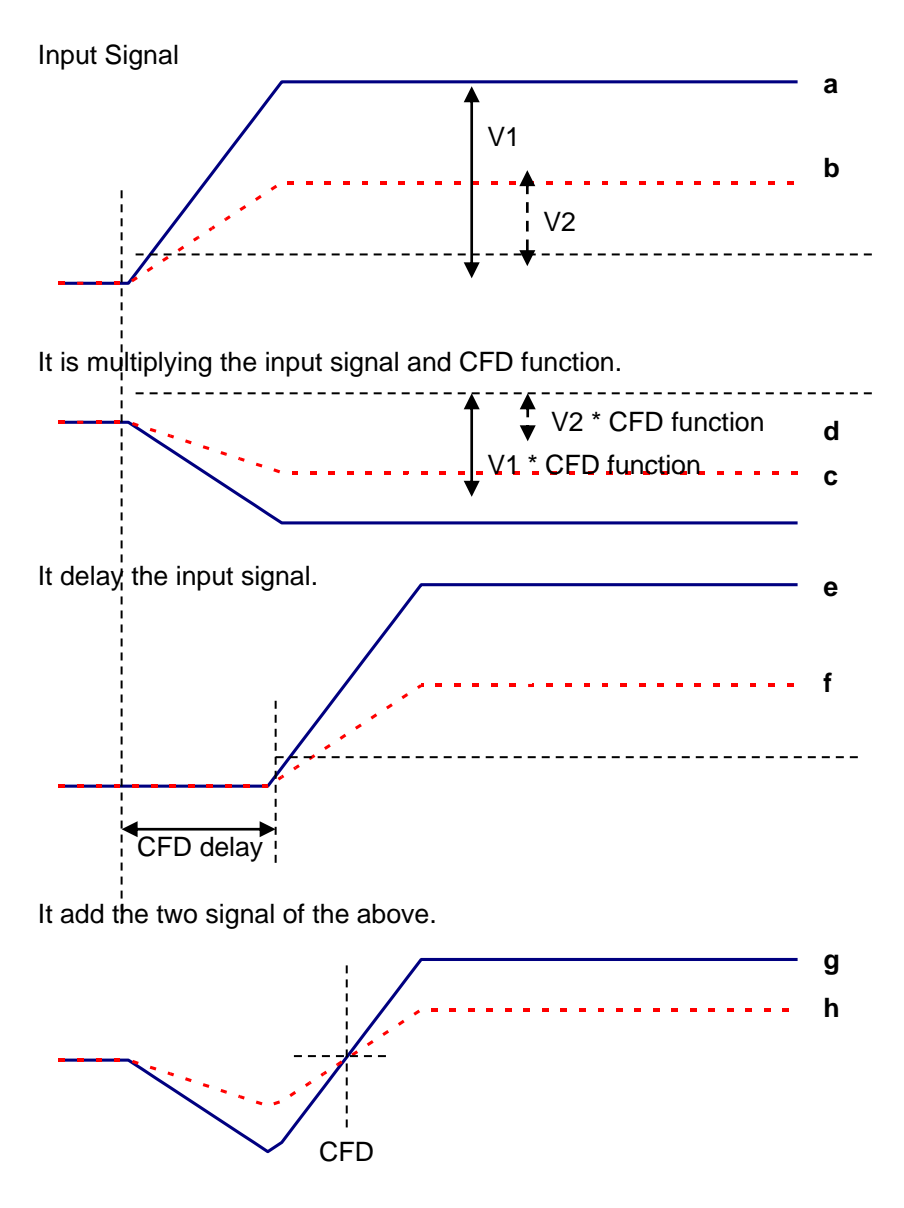

Fig. 4-2-3 How to use Constant Fraction Disicriminator Timing

### Timestamp timing is the same by CFD wave generation.

- c, d: a and b multiplying the input signal and CFD function.
- e, f: a and b delay the setting value.
- g, h: it sam each wave.

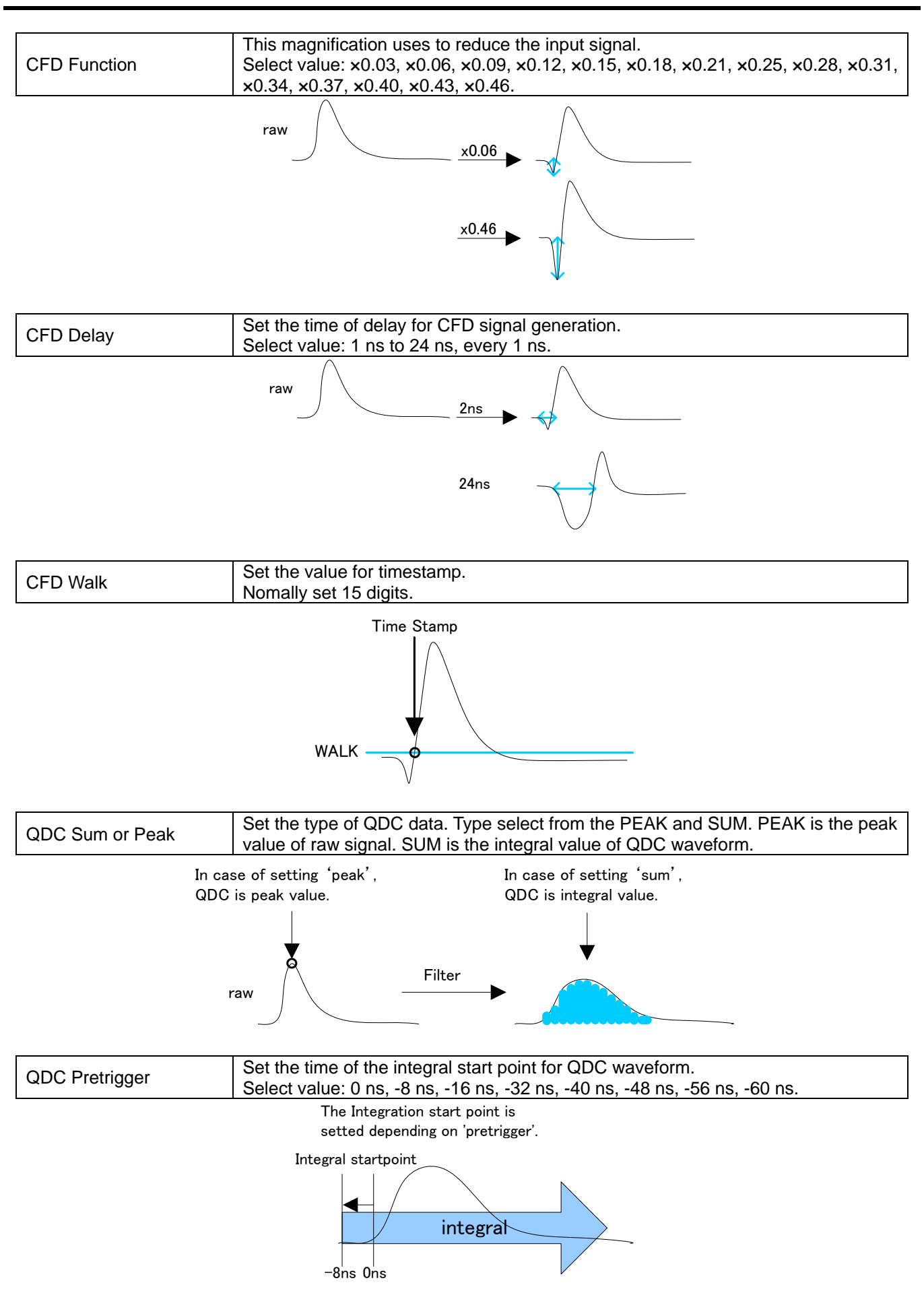

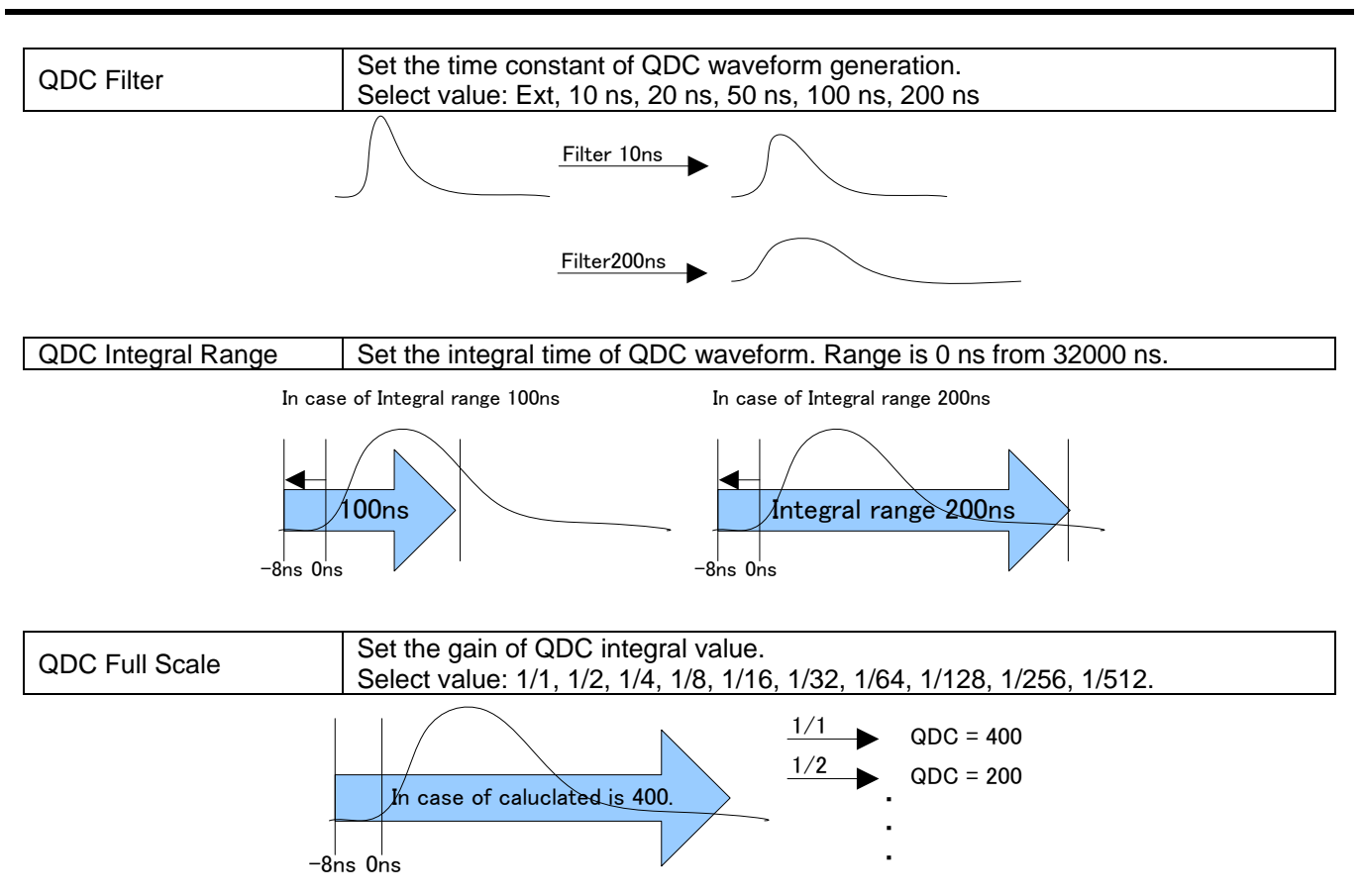

|                | This is start position to calculate a fall integral.   |
|----------------|--------------------------------------------------------|
| fall start cnt | The point that exceeded the threshold is start point.  |
|                | Setting range is 1 to 16383 (16383 ns = 16383 x 1 ns). |
|                | This is stop position to calculate a fall integral.    |
| fall stan ant  | Set range of integral.                                 |
| Tall Stop Chi  | Setting range is 1 to 16383 (16383 ns = 16383 x 1 ns). |
|                | The value must be greater than the fall start cnt.     |

### Example: In case of Threshold = 50, fall start cnt = 5, fall stop cnt = 25, PSA full scale = 1/1

Start point is 5th point that exceeded the threshold. Integration range is 25 point from start point. And integraled value is multiplied by PSA full scale. Integration range is blue frame of below picture.

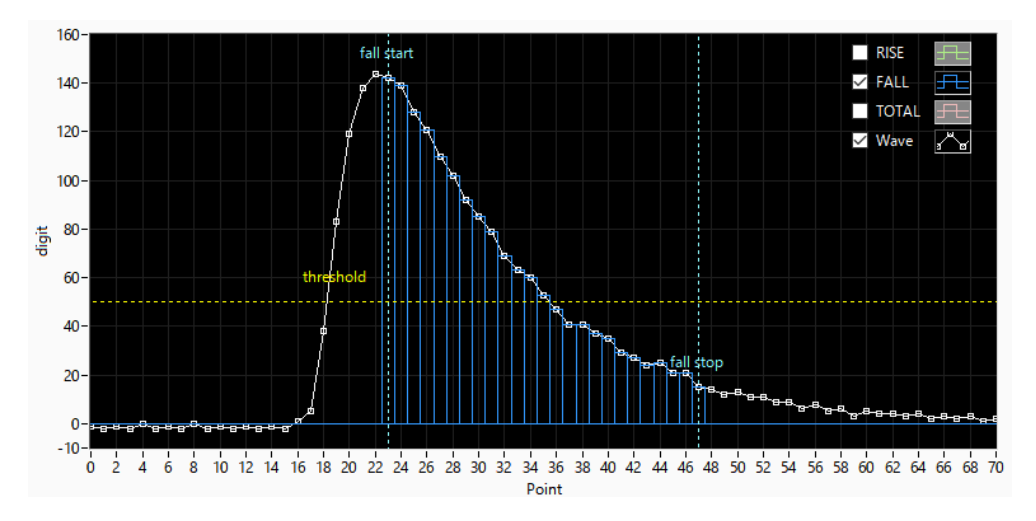

Fig. 4-2-3 How to calucurated FALL value

| total start cnt | This is start position to calculate a total integral.<br>Set the range in front of the threshold.<br>Setting range is 1 to 498 (498 ns = 498 x 1 ns). |
|-----------------|----------------------------------------------------------------------------------------------------|
| total stop cnt  | This is stop position to calculate a total integral.<br>Set range of integral.<br>Setting range is 1 to 16383 (16383 ns = 16383 x 1 ns).              |

### Example: In case of Threshold = 50, total start cnt = 5, total stop cnt = 50, PSA full scale = 1/1

Start point is in front of 5 point that is exceed threshold. Integral range is 8 point. Integral range is red frame in below picture. And integraled value is multiplied by PSA full scale.

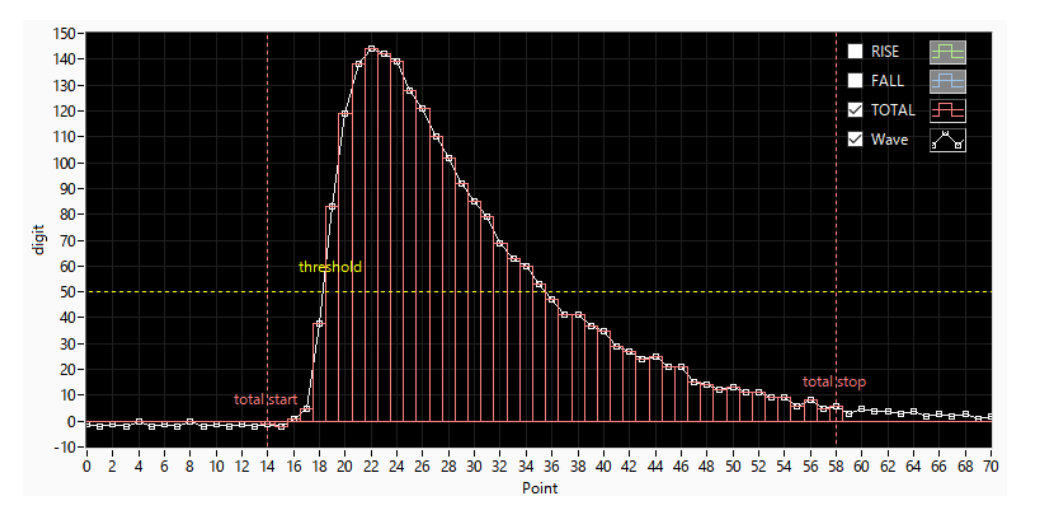

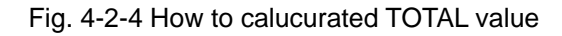

| PSA full scale       | You can select from next. 1/1, 1/2, 1/4, 1/8, 1/16, 1/32, 1/64, 1/128, 1/256, 1/512.                                                                               |
|----------------------|----------------------------------------------------------------------------------------------------|
| Time Spectrum On/Off | Select the enable of the time spectrum. Please do not ON If you want to get only the list data. If you ON at the high rate count, the acquisition of data is slow. |

### **DSP** setteing

| config | file | status | 5        |      |     |       |          |           |      |   |                  |        |          |                   |                 |     |         |        |       |     |       |      |          |   |           |   |        |    |         |  |
|--------|------|--------|----------|------|-----|-------|----------|-----------|------|---|------------------|--------|----------|-------------------|-----------------|-----|---------|--------|-------|-----|-------|------|----------|---|-----------|---|--------|----|---------|--|
|        |      |        |          | DPP  | DS  | р     |          |           |      |   |                  |        |          |                   |                 |     |         |        |       |     |       |      |          |   |           |   |        |    |         |  |
|        |      |        |          | _    |     |       |          |           |      |   |                  |        |          |                   |                 |     |         |        |       |     |       |      |          |   |           |   | ]      |    |         |  |
| СН     | Dee  |        |          | ADC  |     | fact  | fact     | fast      | slow |   | slow<br>fist top | slow   | slow     | digital<br>coarse | digital<br>fine | inh | ibit    | timing | CED   |     | CED   |      |          |   | rice time |   | шъ     |    | шр      |  |
| enable | Ty   | pe     | polarity | gain | - 6 | diff  | integral | threshold | (ns) | - | time(ns)         | zero   | threshol | d gain            | gain            | wie | dth(us) | select | funct | ion | delay | (ns) | cal type |   | max sel   |   | (digit | )  | (diqit) |  |
| CH1    | : DS | 5P 🖵   | pos 🕌    | 8192 | -   | 200 🖵 | 100 👻    | 20 🔶      | 1008 |   | 400 🔶            | 4000 🔄 | 100 🗢    | x32 .             | 0.5003 🖂        | 10  | -       | CFD 💂  | 0.5   | -   | 16    | -    | 10 - 90% |   | 8µs 💂     | • | 50     |    | 8000 🔷  |  |
| CH2    | : DP | p 🗕    | pos 👻    | 8192 | -   | 200 🖵 | 100 🖵    | 20 🔷      | 1008 | + | 400 🔷            | 4000 ∣ | 100 🗢    | ×32 ,             | 0.5003 🖂        | 10  | -       | CFD 🖵  | 0.5   | -   | 16    | -    | 10 - 90% |   | 8µs 💂     | • | 50     | -  | 8000 🔷  |  |
| CH3    | : DF | P 🖵    | pos 💌    | 8192 | -   | 200 🖵 | 100 👻    | 20 🖈      | 1008 |   | 400 🔷            | 4000 🔤 | 100 🗢    | x32 ,             | 0.5003 🖂        | 10  | -       | CFD 🖕  | 0.5   | -   | 16    | -    | 10 - 90% |   | 8µs 🖕     | • | 50     | -  | 8000 🔷  |  |
| CH4    | : DP | р 📕    | pos 👻    | 8192 | -   | 200 🖵 | 100 👻    | 20 🔿      | 1008 | 1 | 400 🔷            | 4000 🔄 | 100 🗢    | x32 ,             | 0.5003 🖂        | 10  | -       | CFD 💂  | 0.5   | -   | 16    | -    | 10 - 90% | - | 8µs 💂     | • | 50     |    | 8000 🔷  |  |
| CH5    | : DP | P 👻    | pos 👻    | 8192 | -   | 200 🖵 | 100 👻    | 20 🔷      | 1008 |   | 400 🔷            | 4000 🔄 | 100 🗢    | x32 ,             | 0.5003 🖂        | 10  | \$      | CFD 🖵  | 0.5   | •   | 16    | -    | 10 - 90% | - | 8µs 👻     |   | 50     | \$ | 8000 🔷  |  |
| CH6    | : DP | P 🖵    | pos 👻    | 8192 | -   | 200 🖵 | 100 🖵    | 20 🔶      | 1008 |   | 400 🔷            | 4000 🔄 | 100 🔷    | x32 ,             | 0.5003 🖂        | 10  | -       | CFD 👻  | 0.5   |     | 16    | -    | 10 - 90% | - | 8µs 🖕     | • | 50     | -  | 8000 🔷  |  |
| CH7    | : DP | рр 🖵   | pos 🕌    | 8192 | -   | 200 🖵 | 100 🖵    | 20 🔶      | 1008 |   | 400 🔷            | 4000 🕸 | 100 🔷    | x32 ,             | 0.5003 🖂        | 10  | -       | CFD 👻  | 0.5   |     | 16    | •    | 10 - 90% | - | 8µs 💂     |   | 50     | 4  | 8000 🔷  |  |
| CH8    | : DP | P 🚽    | pos 👻    | 8192 | -   | 200 🖵 | 100 🖵    | 20 🔶      | 1008 |   | 400 🔶            | 4000 🗟 | 100 🗢    | x32 ,             | . 0.5003 🖂      | 10  | \$      | CFD 👻  | 0.5   |     | 16    | •    | 10 - 90% | - | 8µs 🖕     | • | 50     | -  | 8000 🔶  |  |
| CH9    | : DP | P 🖵    | pos 👻    | 8192 | -   | 200 🖵 | 100 🖵    | 20 🔶      | 1008 |   | 400 🔶            | 4000 🔄 | 100 🗢    | x32 💽             | 0.5003 🖂        | 10  | -       | CFD 👻  | 0.5   |     | 16    | -    | 10 - 90% | - | 8µs 🖕     |   | 50     | \$ | 8000 🔷  |  |
| CH10   | : DF | р 🔽    | pos 👻    | 8192 | -   | 200 🖵 | 100 🖵    | 20 🔄      | 1008 |   | 400 🔶            | 4000 ∣ | 100 🗢    | x32 ,             | . 0.5003 😽      | 10  | -       | CFD 👻  | 0.5   | -   | 16    | -    | 10 - 90% | - | 8µs 💂     | • | 50     | -  | 8000 🔶  |  |
| CH11   | : DP | P 🖵    | pos 👻    | 8192 | -   | 200 🖵 | 100 🖵    | 20 🔶      | 1008 | - | 400 🔶            | 4000 🗟 | 100 🗢    | x32 ,             | 0.5003 🖂        | 10  | \$      | CFD 👻  | 0.5   | -   | 16    | -    | 10 - 90% | - | 8µs 🖕     | • | 50     | \$ | 8000 🔶  |  |
| CH12   | : DP | •P 👻   | pos 👻    | 8192 | -   | 200 🖵 | 100 🖵    | 20 🔶      | 1008 |   | 400 🔶            | 4000 🔤 | 100 🔷    | x32 ,             | • 0.5003 🖂      | 10  | -       | CFD 👻  | 0.5   | -   | 16    | -    | 10 - 90% | - | 8µs 🖕     | • | 50     |    | 8000 🔄  |  |
| CH13   | : DP | p 🖌    | pos 👻    | 8192 | -   | 200 🖵 | 100 🖵    | 20 🔄      | 1008 |   | 400 🔶            | 4000 🗟 | 100 🗢    | x32               | • 0.5003 🖂      | 10  | -       | CFD 👻  | 0.5   | -   | 16    | -    | 10 - 90% | - | 8µs 💂     | • | 50     | \$ | 8000 🔶  |  |
| CH14   | : DP | P 🖵    | pos 👻    | 8192 | -   | 200 🖵 | 100 🖵    | 20 🔶      | 1008 |   | 400 🔶            | 4000 🗟 | 100 🗢    | x32 ,             | 0.5003 🖂        | 10  | \$      | CFD 👻  | 0.5   |     | 16    | -    | 10 - 90% | - | 8µs 🖕     | • | 50     | \$ | 8000 🔶  |  |
| CH15   | : DP | рр 🖵   | pos 👻    | 8192 | -   | 200 🖵 | 100 🖵    | 20 🔶      | 1008 |   | 400 🔶            | 4000 🔤 | 100 🔷    | x32 ,             | • 0.5003 🖂      | 10  | -       | CFD 👻  | 0.5   | •   | 16    | -    | 10 - 90% | - | 8µs 🖕     | • | 50     |    | 8000 🔄  |  |
| CH16   | : DP | •P 🚽   | pos 👻    | 8192 | -   | 200 🖵 | 100 🖵    | 20 🔶      | 1008 |   | 400 🔶            | 4000 🗟 | 100 🗢    | x32 ,             | . 0.5003 🖂      | 10  | -       | CFD 👻  | 0.5   | -   | 16    | •    | 10 - 90% | • | 8µs 💂     | • | 50     | -  | 8000 🔷  |  |

Fig. 4-2-5 DSP Tab in Config Tab

| ADC gain                 | Select maximum ch. 8192, 4096, 2048, 1024, 512, 256 ch.                                                                                                    |  |  |  |  |  |  |  |
|--------------------------|----------------------------------------------------------------------------------------------------|--|--|--|--|--|--|--|
| fast diff                | This is differential value of fast timing signal.                                                                                                    |  |  |  |  |  |  |  |
| fast integral            | This is integral value of fast timing signal.                                                                                                    |  |  |  |  |  |  |  |
| fast trigger threshold   | Set threshold of fast timing signal. The unit is digit. Fast timing signal be generated from ADC value of preamp input signal. Timing signal be used timestamp timing of time information. |  |  |  |  |  |  |  |
| slow rise time           | Set rise time of slow filter. Slow filter is trapezoidal filter. The unit is nano second.                                                                                                  |  |  |  |  |  |  |  |
| slow flattop time        | Set flat top time of slow filter. The unit is nano second.                                                                                                    |  |  |  |  |  |  |  |
| slow pore zero           | Set the pole zero of slow filter.                                                                                                    |  |  |  |  |  |  |  |
| slow trigger thereshlold | Set threshold of slow filter signal. The unit is digit. If upper this threshold on slow filter, energy value be gifted from the peak of slow filter.                                       |  |  |  |  |  |  |  |
| digital coarse gain      | Select the digital gain of slow filter.                                                                                                    |  |  |  |  |  |  |  |
| digital fine gain        | Select the fine gain of slow filter.                                                                                                    |  |  |  |  |  |  |  |
| inhibit width            | Ajust the inhibit width of reset type Ge detector.                                                                                                    |  |  |  |  |  |  |  |
| timing select            | Select the timestamp timing to CFD or LE. The detail this function sees DPP.                                                                                                    |  |  |  |  |  |  |  |
| CFD function             | Select the function of CFD. The detail this function sees DPP.                                                                                                    |  |  |  |  |  |  |  |
| CFD delay                | Select the delay of CFD. The detail this function sees DPP.                                                                                                    |  |  |  |  |  |  |  |
| rise time cal type       | Select the ratio of rise time measurement time.                                                                                                    |  |  |  |  |  |  |  |
| rise time max sel        | Select the maximum time of rise time measurement. If you select the 8 us value, the minimize value of time bin is 2 ns. Another the minimize time bin is 4 ns.                             |  |  |  |  |  |  |  |

### 4.3. File Tab

| contin file status            |                            |
|-------------------------------|----------------------------|
| Juning the status             |                            |
| file                          |                            |
| histogram save                | list save                  |
|                               |                            |
| histogram continuous save     | D:¥TEMP¥00 test            |
|                               |                            |
| histogram file path           | list file number file name |
|                               | 347 🔄 00_test_000347.bin   |
|                               |                            |
| histogram file save time(sec) |                            |
|                               |                            |
|                               |                            |
|                               |                            |
|                               |                            |
|                               |                            |
|                               |                            |
|                               |                            |

Fig. 4-3-1 File Tab

| Histogram Save                  | It will save the histogram data at the time of measurement end. It is enabling when "mode" selects "hist".                                                                                                    |
|---------------------------------|----------------------------------------------------------------------------------------------------|
| Histogram Continuous Save       | It can select the enable of continues save at the set time intervals. It is enabling when "mode" selects "hist".                                                                                                    |
|                                 | Set the absolute path of the histogram data.<br>You can also choose NOT to extension.                                                                                                    |
| Histogram File Path             | <ul> <li><b>!! Caution !!</b></li> <li>File name format is as follow.</li> <li>Example: "histogram file path" set "C:¥Data¥histogram.csv", "histogram file save time (sec)" set "10"</li> <li>Date is 2010/09/01 and 12:00:00.</li> </ul> |
|                                 | File name format of the start is<br>"C:¥Data¥histogram_20100901_120000.csv".<br>After 10 second is "C:¥Data¥histogram_20100901_120010.csv".<br>*It may be off by one second increments.                                                   |
| Hisutogram File Save Time (sec) | Set the time interval of continue save of histogram data. Unit is second.<br>Range is 3600 second from 5 second.                                                                                                    |
| List Save                       | Choose whether you want to save the data. It is enabling when "mode" selects "list".                                                                                                    |
| List File Number                | Set the start value of the list data number. Range is 999999 from 0. It will return to 0 if it exceeds 999999.                                                                                                    |

### 4.4. Status Tab

| 0 | onfig           | file status | ]                   |                 |                   |              |                  |                 |                  |                |                |              |              |             |       |       |
|---|-----------------|-------------|---------------------|-----------------|-------------------|--------------|------------------|-----------------|------------------|----------------|----------------|--------------|--------------|-------------|-------|-------|
|   | CH<br>CH<br>No. | output      | output<br>rate(cps) | deadtime<br>(%) | ROI<br>ROI<br>No. | peak<br>(ch) | centroid<br>(ch) | peak<br>(count) | gross<br>(count) | gross<br>(cps) | net<br>(count) | net<br>(cps) | FWHM<br>(ch) | FWHM<br>(%) | FWHM  | FWTM  |
|   | СН1 :           | 0.00        | 0.00                | 0.00            | ROI1 :            | 0            | 0.00             | 0.000           | 0.000            | 0.000          | 0.000          | 0.000        | 0.0          | 0.000       | 0.000 | 0.000 |
|   | CH2 :           | 0.00        | 0.00                | 0.00            | ROI2 :            | 0            | 0.00             | 0.000           | 0.000            | 0.000          | 0.000          | 0.000        | 0.0          | 0.000       | 0.000 | 0.000 |
|   | СН3 :           | 0.00        | 0.00                | 0.00            | ROI3 :            | 0            | 0.00             | 0.000           | 0.000            | 0.000          | 0.000          | 0.000        | 0.0          | 0.000       | 0.000 | 0.000 |
|   | CH4 :           | 0.00        | 0.00                | 0.00            | ROI4 :            | 0            | 0.00             | 0.000           | 0.000            | 0.000          | 0.000          | 0.000        | 0.0          | 0.000       | 0.000 | 0.000 |
|   | CH5 :           | 0.00        | 0.00                | 0.00            | ROI5 :            | 0            | 0.00             | 0.000           | 0.000            | 0.000          | 0.000          | 0.000        | 0.0          | 0.000       | 0.000 | 0.000 |
|   | CH6 :           | 0.00        | 0.00                | 0.00            | ROI6 :            | 0            | 0.00             | 0.000           | 0.000            | 0.000          | 0.000          | 0.000        | 0.0          | 0.000       | 0.000 | 0.000 |
|   | CH7 :           | 0.00        | 0.00                | 0.00            | RO17:             | 0            | 0.00             | 0.000           | 0.000            | 0.000          | 0.000          | 0.000        | 0.0          | 0.000       | 0.000 | 0.000 |
| . | CH8 :           | 0.00        | 0.00                | 0.00            | ROI8 :            | 0            | 0.00             | 0.000           | 0.000            | 0.000          | 0.000          | 0.000        | 0.0          | 0.000       | 0.000 | 0.000 |
|   | CH9 :           | 0.00        | 0.00                | 0.00            | ROI9 :            | 0            | 0.00             | 0.000           | 0.000            | 0.000          | 0.000          | 0.000        | 0.0          | 0.000       | 0.000 | 0.000 |
|   | CH10 :          | 0.00        | 0.00                | 0.00            | ROI10 :           | 0            | 0.00             | 0.000           | 0.000            | 0.000          | 0.000          | 0.000        | 0.0          | 0.000       | 0.000 | 0.000 |
|   | CH11 :          | 0.00        | 0.00                | 0.00            | ROI11 :           | 0            | 0.00             | 0.000           | 0.000            | 0.000          | 0.000          | 0.000        | 0.0          | 0.000       | 0.000 | 0.000 |
| . | CH12 :          | 0.00        | 0.00                | 0.00            | <br>ROI12 :       | 0            | 0.00             | 0.000           | 0.000            | 0.000          | 0.000          | 0.000        | 0.0          | 0.000       | 0.000 | 0.000 |
|   | CH13 :          | 0.00        | 0.00                | 0.00            | ROI13 :           | 0            | 0.00             | 0.000           | 0.000            | 0.000          | 0.000          | 0.000        | 0.0          | 0.000       | 0.000 | 0.000 |
|   | CH14 :          | 0.00        | 0.00                | 0.00            | ROI14 :           | 0            | 0.00             | 0.000           | 0.000            | 0.000          | 0.000          | 0.000        | 0.0          | 0.000       | 0.000 | 0.000 |
|   | CH15 :          | 0.00        | 0.00                | 0.00            | ROI15 :           | 0            | 0.00             | 0.000           | 0.000            | 0.000          | 0.000          | 0.000        | 0.0          | 0.000       | 0.000 | 0.000 |
|   | CH16 :          | 0.00        | 0.00                | 0.00            | ROI16             | 0            | 0.00             | 0.000           | 0.000            | 0.000          | 0.000          | 0.000        | 0.0          | 0.000       | 0.000 | 0.000 |

### Fig. 4-4-1 Status Tab

| output count      | Output total count. Output event number of total.                           |
|-------------------|-----------------------------------------------------------------------------|
| output rate (cps) | Output count rate. Number of the output events / second.                    |
| deadtime (%)      | Deadtime ratio                                                              |
| peak (ch)         | CH of the maximum count                                                     |
| centroid (ch)     | Calculated center value (CH) by the total of all counts                     |
| peak (count)      | Maximum count                                                               |
| gross (count)     | The sum of the count between ROI                                            |
| net (count)       | The sum of the count obtained by subtracting the background between the ROI |
| net (cps)         | Count of CPS obtained by subtracting the background between the ROI         |
| FWHM (ch)         | Half Width at Half Maximum (ch)                                             |
|                   | Half Width at Half Maximum (%).                                             |
|                   | Half Width at Half Maximum / ROI Definition Energy x 100                    |
| FWHM              | Half Width at Half Maximum                                                  |
| FWTM              | 1/10 width                                                                  |

### 4.5. Wave Tab

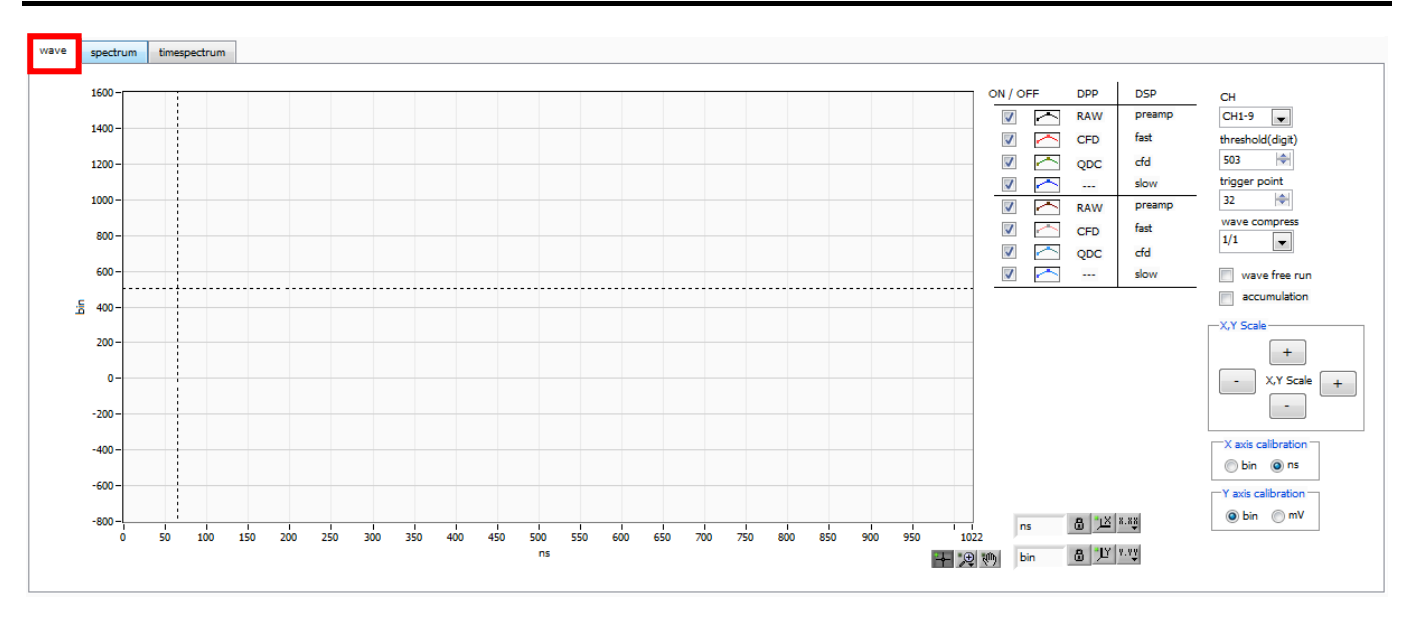

Fig. 4-5-1 wave tab

Graph: Waveform graph. It is enable when "mode" selects "wave".

| On/Off             | Select the 0                                                                                          | ON/OFF of the wave display. APV8516 can display the 8 waveforms.               |
|--------------------|----------------------------------------------------------------------------------------------------|--------------------------------------------------------------------------------|
| СН                 | Select the 0                                                                                          | CH of the waveform display.                                                    |
|                    | Select the t                                                                                          | ype of the waveform display.                                                   |
|                    | raw                                                                                                   | 'raw' is the raw waveform that was BLR processing from DPP. 1point is 2ns.     |
|                    | CFD                                                                                                   | 'CFD' is the CFD waveform that was CFD shaping.                                |
| Tuno               | Filter                                                                                                | 'Filter' is the waveform tha was the filter shaping.                           |
| туре               | preamp                                                                                                | 'preamp' is the waveform from DSP. 1point is 16ns.                             |
|                    | fast                                                                                                  | 'fast' is timing signal from DSP.                                              |
|                    | cfd                                                                                                   | 'cfd' is the waveform from DSP.                                                |
|                    | slow                                                                                                  | 'slow' is the fileter waveform from DSP.                                       |
| Threshold          | Set the three                                                                                         | shold value of the trigger. Set is possible by moving the cursor in the graph. |
| Trigger Point      | Set the start point of the display waveform. Set is possible by moving the cursor in the graph.       |                                                                                |
| wave compress      | You can see the compress waveform.                                                                    |                                                                                |
| Wave Free Run      | 'ON' is displayed the waveform of the trigger free. 'OFF' is displayed the waveform of the triggered. |                                                                                |
| Accumlation        | Select the accumulation of the waveform.                                                              |                                                                                |
| XY Scale           | Adjust 'Xscale' and 'Yscale' at the button. Extension is $+$ '. Reduction is $-$ '.                   |                                                                                |
| X Axis Calibration | Select the unit of 'X-axis'.                                                                          |                                                                                |
| V Avia Calibration | Select the u                                                                                          | unit of 'Y-axis'.                                                              |
| TAXIS Calibration  | * 'mV' is a r                                                                                         | eference value.                                                                |
|                    | Dialog will I                                                                                         | oe displayed if you right-click on the graph. "自動スケール" is auto scale. If you   |
| X Axis Range       | want to change the minimum or maximamu value, placed the mouse pointer on top of the                  |                                                                                |
|                    | numerical v                                                                                           | value, it can be changed by clicking or double-click.                          |
|                    | Dialog will I                                                                                         | oe displayed if you right-click on the graph. "自動スケール" is auto scale. If you   |
| Y Axis Range       | want to change the minimum or maximamu value, placed the mouse pointer on top of the                  |                                                                                |
| , v                | numerical value, it can be changed by clicking or double-click.                                       |                                                                                |
| +                  | This is tool                                                                                          | of the cursor moving.                                                          |
|                    | It can move                                                                                           | e the ROI cursor on the graph if you want to set the ROI.                      |
| * <b>⊕</b>         | This is zoor                                                                                          | n.                                                                             |
| 14                 | It can selec                                                                                          | t the zoom type as the follow.                                                 |
| ξ(ħ)               | Pan tool.                                                                                             |                                                                                |
|                    | It can move                                                                                           | e the graph by this icon.                                                      |

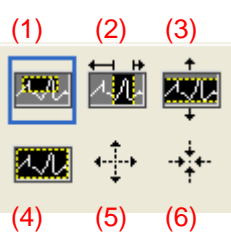

Fig. 4-5-2 zoom in or zoom out Tool

| (1) Tetragon                   | It surrounds the area using the mouse. And it will be zoom. |
|--------------------------------|-------------------------------------------------------------|
| (2) X-Zoom                     | This will zoom along the X-axis.                            |
| (3) Y-Zoom                     | This will zoom along the Y-axis.                            |
| (4) Fit Zoom                   | This will be auto scale.                                    |
| (5) Zoom out to center a point | Click a center point of the zoom out.                       |
| (6) Zoom in to center a point  | Click a center point of the zoom in.                        |

### 4.6. Spectrum Tab

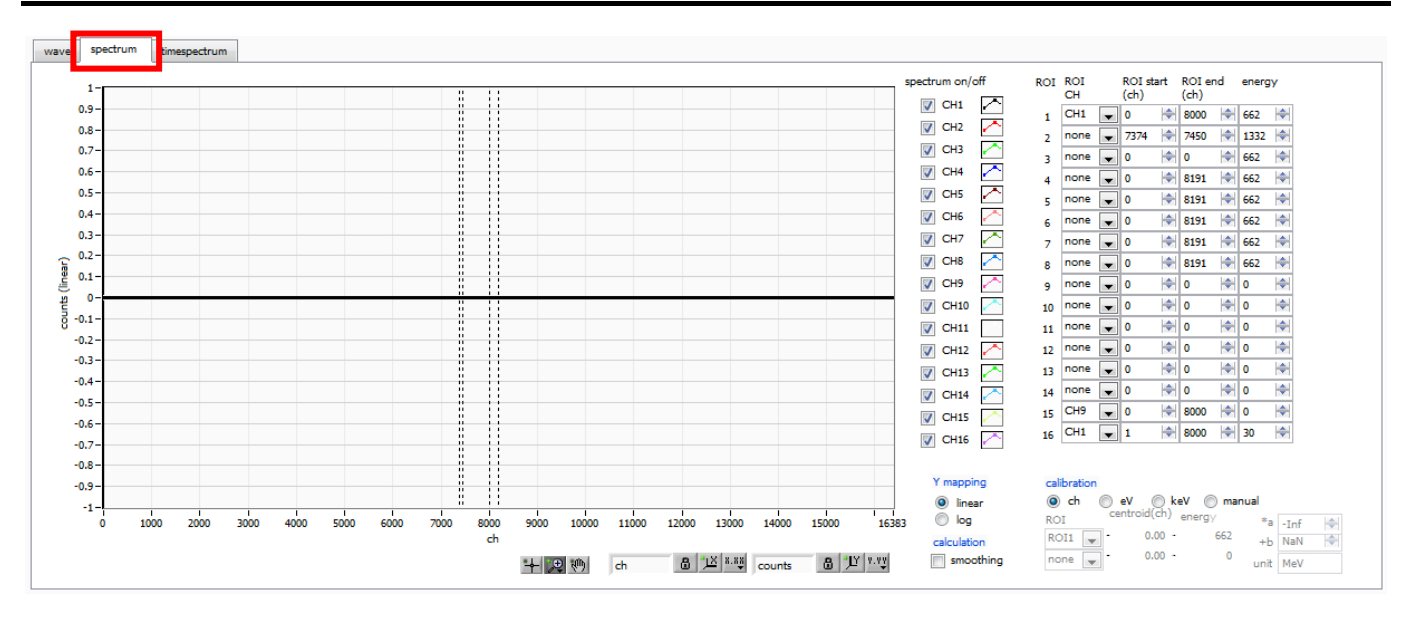

Fig. 4-6-1 Spectrum Tab

Graph: Energy Spectrum. It is enabling when "mode" selects "hist" or "list". If "mode" is "list", you need to ON of "Spectrum ON/OFF"

| Spectrum on/off   | It makes th                                                                               | e setting of wether or not to display the histogram of each CH in the graph.       |  |
|-------------------|-------------------------------------------------------------------------------------------|------------------------------------------------------------------------------------|--|
| ROICH             | Set the CH                                                                                | of the ROI. It can set the maximum eight ROI per a CH.                             |  |
| ROI Start (ch)    | Set the sta                                                                               | rt point of the ROI. Unit is ch.                                                   |  |
| ROI End (ch)      | Set the end                                                                               | I point of the ROI. Unit is ch.                                                    |  |
|                   | It defines th                                                                             | ne energy value of the peak ch. Example 60Co set 1173 (keV) or 1332 (keV). If      |  |
| Energy            | set "ch" of "calibration", it will detect the peak between the ROI. The FWHM is calculate |                                                                                    |  |
|                   | by the peak                                                                               | by the peak and the energy.                                                        |  |
|                   | Select the                                                                                | unit of X-axis. X-axis Label will be changed by the setting.                       |  |
|                   | ch                                                                                        | Display unit is ch.                                                                |  |
|                   |                                                                                           | Display unit is eV. If you set the two ROI, it run a two-point calibration. X-axis |  |
|                   | eV                                                                                        | will be converted to the unit eV by the slope and intercept of the primary         |  |
|                   |                                                                                           | function $y = ax + b$ .                                                            |  |
| Calibration       | keV                                                                                       | Display unit is KeV. If you set the two ROI, it run a two-point calibration.       |  |
|                   |                                                                                           | X-axis will be converted to the unit KeV by the slope and intercept of the         |  |
|                   |                                                                                           | primary function $y = ax + b$ .                                                    |  |
|                   | Example                                                                                   | If 5717.9 ch is 1173.24 keV of Co-60 and 6498.7 ch is 1332.5 keV of Co-60,         |  |
|                   |                                                                                           | it be calculated 0.20397 of slope and 6.958297 of intercept.                       |  |
|                   | manual                                                                                    | You can set manual value of the slope and the intercept.                           |  |
|                   | Select the I                                                                              | mapping of Y-axis. Y-axis Label will be changed by the setting.                    |  |
| Y mapping         | Linear                                                                                    |                                                                                    |  |
|                   | Log                                                                                       |                                                                                    |  |
| Smoothing         | This is a smoothing function if the statistics are less. You can get a FWHM faster than   |                                                                                    |  |
|                   | nomal.                                                                                    |                                                                                    |  |
| Simple count view | Set the view CH and x-ch. Count will be displayed.                                        |                                                                                    |  |
| Gauss fit         | It runs a Ga                                                                              | aussian fit between ROI.                                                           |  |

### 5. File

### 5.1. Histogram Data File

| File format | Tab-delimited text format                     |
|-------------|-----------------------------------------------|
| File name   | Arbitrary file name                           |
| Structure   | "Header", "Calculation", "Status" and "Data". |

### Header parts

These parts save every CH as follow.

| Measurement Mode | Measurement Mode              |
|------------------|-------------------------------|
| Measurement Time | Measurement Time (Unit: sec.) |
| Real Time        | Real Time                     |
| Start Time       | Measurement Start Time        |
| End Time         | Measurement End Time          |

\*Be saved each CH.

| POL | Polarity                    |
|-----|-----------------------------|
| TGE | Waveform display trigger CH |
| TGC | Waveform trigger polarity   |
| RJT | Waveform getting threshold  |
| CCF | CFD Function                |
| CDL | CFD Delay                   |
| CWK | CFD Walk                    |
| СТН | CFD Threshold               |
| FLK | Baseline Time Constant      |
| PTS | QDC Pretrigger              |
| LIG | QDC Filter Time Constant    |
| LIT | QDC Sum or Peak             |
| AFS | QDC Integral reduction      |
| CLD | QDC LLD                     |
| CUD | QDC ULD                     |
| TTY | Timing Type                 |

Only once is saved as follow.

| MOD  | Mode             |
|------|------------------|
| МТМ  | Measurement Time |
| MEMO | Memo             |

### **Calculation Parts**

These parts save every ROI. They are the calculated value between ROI. They saved only devicd in the display.

| ROI_Ch        | Set CH.                                                |
|---------------|--------------------------------------------------------|
| ROI_Start     | ROI Start position CH                                  |
| ROI_End       | ROI End position CH                                    |
| Enegy (keV)   | ROI energy (keV)                                       |
| Peak (ch)     | Peak CH at calculated (ch)                             |
| Centroid (ch) | Centroid CH at calculated (ch)                         |
| Peak (count)  | Peak counts at calculated                              |
| Gross (count) | Gross sum counts at calculated.                        |
| Gross (cps)   | Gross cps at calculated.                               |
| Net (count)   | Sum counts that attracted a background.                |
| Net (cps)     | Cps that attracted a background.                       |
| FWHM (ch)     | Full width at half maximum (ch)                        |
| FWHM (%)      | Energy resorution of full width at half maximum (%)    |
| FWHM (keV)    | Energy value of Full width at half maximum (keV)       |
| FWTM (keV)    | Energy resorution of full width at tenth maximum (keV) |

### **Status Parts**

\*These parts save every CH

| Input Total Count | Total Counts          |
|-------------------|-----------------------|
| Throughput Count  | Throughput Counts     |
| Input Total Rate  | Total Count Rate      |
| Throughtput Rate  | Throughput Count Rate |
| Dead Time         | Dead Time Ratio       |

### **Data Parts**

Histogram data of each CH. Maximam: 8192 points

### 5. 2. Wave Data File

| ·           |                                               |
|-------------|-----------------------------------------------|
| File format | Tab Separated Values Type                     |
| File name   | Arbitrary file name                           |
| Structure   | "Header", "Calculation", "Status" and "Data". |

### Header parts

These parts save every CH as follow.

| Measurement Mode | Measurement Mode              |
|------------------|-------------------------------|
| Measurement Time | Measurement Time (Unit: sec.) |
| Real Time        | Real Time                     |
| Start Time       | Measurement Start Time        |
| End Time         | Measurement End Time          |

\*Be saved each CH.

| POL | Polarity                    |
|-----|-----------------------------|
| TGE | Waveform display trigger CH |
| TGC | Waveform trigger polarity   |
| RJT | Waveform getting threshold  |
| CCF | CFD Function                |
| CDL | CFD Delay                   |
| CWK | CFD Walk                    |
| СТН | CFD Threshold               |
| FLK | Baseline Time Constant      |
| PTS | QDC Pretrigger              |
| LIG | QDC Filter Time Constant    |
| LIT | QDC Sum or Peak             |
| AFS | QDC Integral reduction      |
| CLD | QDC LLD                     |
| CUD | QDC ULD                     |
| TTY | Timing Type                 |

Only once is saved as follow.

| MOD  | Mode             |
|------|------------------|
| MTM  | Measurement Time |
| MEMO | Memo             |

### **Status Parts**

\*These parts save every CH

| Outtput Count | Output Counts   |
|---------------|-----------------|
| Outtput Rate  | Output Rate     |
| Dead Time     | Dead Time Ratio |

#### **Data Parts**

Waveform data of each CH.

### 5. 3. List Data File

File format

Binary File, Big Endian File

When you select DPP. 128 Bit (16 Byte, 8 WORD) / event

| Bit12 | 7                                                                                |  |       |          |       |         | 112 |  |  |  |  |  |
|-------|----------------------------------------------------------------------------------|--|-------|----------|-------|---------|-----|--|--|--|--|--|
|       |                                                                                  |  | TDC [ | 5540]    |       |         |     |  |  |  |  |  |
| 111   |                                                                                  |  |       |          |       |         | 96  |  |  |  |  |  |
|       |                                                                                  |  | TDC [ | 3924]    |       |         |     |  |  |  |  |  |
| 95    |                                                                                  |  |       |          |       |         | 80  |  |  |  |  |  |
|       |                                                                                  |  | TDC [ | [238]    |       |         |     |  |  |  |  |  |
| 79    |                                                                                  |  | 72    | 71       |       |         | 64  |  |  |  |  |  |
|       | TDC [70] TDCFP [70]                                                              |  |       |          |       |         |     |  |  |  |  |  |
| 63    | 72     71       TDC [70]     TDCFP [70]       61     60       0     Energy [120] |  |       |          |       |         |     |  |  |  |  |  |
|       | 0                                                                                |  |       | Energy [ | [120] |         |     |  |  |  |  |  |
| 47    | 46                                                                               |  |       |          | 36    | 35      | 32  |  |  |  |  |  |
| 0     |                                                                                  |  | 0     |          |       | CH [30] |     |  |  |  |  |  |
| 31    |                                                                                  |  |       |          |       |         | 16  |  |  |  |  |  |
|       |                                                                                  |  | FALL  | [150]    |       |         |     |  |  |  |  |  |
| 15    |                                                                                  |  |       |          |       |         | 0   |  |  |  |  |  |
|       |                                                                                  |  | TOTAL | [150]    |       |         |     |  |  |  |  |  |

### Fig. 5-3-1 List Data (128 Bit)

| Bit127 to Bit72 | TDC counts. 56 Bit. 1Bit = 2 ns             |
|-----------------|---------------------------------------------|
| Bit71 to Bit64  | TDCFP counts. 8 Bit. 1 Bit = 7.8125 ps      |
| Bit60 to Bit48  | Energy. 13 Bit.                             |
| Bit47           | Selected proceccer type.<br>0: DPP, 1: DSP  |
| Bit35 to Bit32  | CH. 4 Bit.<br>0: CH1, 1: CH 2,,, 15: CH 16. |
| Bit31 to Bit16  | FALL value. 16 Bit.                         |
| Bit15 to Bit0   | TOTAL value. 16Bit.                         |

When you select DSP. 128 Bit (16 Byte, 8 WORD) / event

| Bit127                                                                                                    |                                                        |                                                             |    |    |                                                                                                    |           |    |    |         | 112 |  |  |  |  |  |  |              |  |  |  |  |  |  |  |  |  |
|----------------------------------------------------------------------------------------------------|--------------------------------------------------------|-------------------------------------------------------------|----|----|----------------------------------------------------------------------------------------------------|-----------|----|----|---------|-----|--|--|--|--|--|--|--------------|--|--|--|--|--|--|--|--|--|
|                                                                                                    |                                                        |                                                             |    | TD | C [52.                                                                                                    | 39]       |    |    |         |     |  |  |  |  |  |  |              |  |  |  |  |  |  |  |  |  |
| 111                                                                                                    |                                                        |                                                             |    |    |                                                                                                    |           |    |    |         | 96  |  |  |  |  |  |  |              |  |  |  |  |  |  |  |  |  |
|                                                                                                    | $\begin{array}{c c c c c c c c c c c c c c c c c c c $ |                                                             |    |    |                                                                                                    |           |    |    |         |     |  |  |  |  |  |  |              |  |  |  |  |  |  |  |  |  |
| 95                                                                                                    |                                                        |                                                             |    |    |                                                                                                    |           |    |    |         | 80  |  |  |  |  |  |  |              |  |  |  |  |  |  |  |  |  |
| Bit127       TDC [5239]       112         111       TDC [3823]       96         95       TDC [3823]       80         95       TDC [227]       80         79       73       72       69       68       62         79       TDC [60]       TDCFP [30]       0       63       61       60       64         63       61       60       Energy [120]       0       44         0       Energy [120]       0       CH [30]       16         31       30       28       27       16         SEL       0       RISE [110]       16 |                                                        |                                                             |    |    |                                                                                                    |           |    |    |         |     |  |  |  |  |  |  |              |  |  |  |  |  |  |  |  |  |
| 79                                                                                                    |                                                        |                                                             |    | 73 | 72                                                                                                    | 69        | 68 |    |         | 64  |  |  |  |  |  |  |              |  |  |  |  |  |  |  |  |  |
|                                                                                                    | TD                                                     | TDC [60]     TDC FP [30]     0                              |    |    |                                                                                                    |           |    |    |         |     |  |  |  |  |  |  |              |  |  |  |  |  |  |  |  |  |
| 63                                                                                                    | 61                                                     | TDC [227] 73 72 69 68 TDC [60] 0 61 60 Energy [120] 36 35 3 |    |    |                                                                                                    |           |    |    |         |     |  |  |  |  |  |  |              |  |  |  |  |  |  |  |  |  |
|                                                                                                    | 0                                                      |                                                             |    |    | 112<br>> [5239]<br>96<br>> [3823]<br>80<br>C [227]<br>72 69 68 64<br>TDCFP [30] 0<br>48<br>Energy [120]<br>36 35 32<br>CH [30]<br>16<br>RISE [110]<br>0 |           |    |    |         |     |  |  |  |  |  |  | Energy [120] |  |  |  |  |  |  |  |  |  |
| 47                                                                                                    | 46                                                     |                                                             |    |    |                                                                                                    | :         | 36 | 35 |         | 32  |  |  |  |  |  |  |              |  |  |  |  |  |  |  |  |  |
| 0                                                                                                    |                                                        |                                                             |    | 0  |                                                                                                    |           |    |    | CH [30] |     |  |  |  |  |  |  |              |  |  |  |  |  |  |  |  |  |
| 31                                                                                                    | 30                                                     | 28                                                          | 27 |    |                                                                                                    |           |    |    |         | 16  |  |  |  |  |  |  |              |  |  |  |  |  |  |  |  |  |
| SEL                                                                                                    | 0                                                      |                                                             |    |    |                                                                                                    | RISE [110 | )] |    |         |     |  |  |  |  |  |  |              |  |  |  |  |  |  |  |  |  |
| 15                                                                                                    |                                                        |                                                             |    |    |                                                                                                    |           |    |    |         | 0   |  |  |  |  |  |  |              |  |  |  |  |  |  |  |  |  |
|                                                                                                    |                                                        |                                                             |    |    | 0                                                                                                    |           |    |    |         |     |  |  |  |  |  |  |              |  |  |  |  |  |  |  |  |  |

### Fig. 5-3-1 List Data (128 Bit)

| Bit127 to Bit73 | TDC counts. 53 Bit. 1 Bit = 16 ns                                                 |
|-----------------|-----------------------------------------------------------------------------------|
| Bit72 to Bit69  | TDCFP counts. 4 Bit. 1 Bit = 1 ns                                                 |
| Bit60 to Bit48  | Energy. 13 Bit.                                                                   |
| Dit 17          | Selected proceccer type.                                                          |
| DI(47           | 0: DPP, 1: DSP                                                                    |
| Dit25 to Dit22  | CH. 4 Bit.                                                                        |
| BI(35 10 BI(32  | 0: CH1, 1:CH2,,, 15: CH 16.                                                       |
|                 | Rise Max Sel.                                                                     |
|                 | 0: rise time max. 8 $\mu$ s and 1 Bit = 2 ns,                                     |
|                 | 1: rise time max16µs 1Bit = 4ns.                                                  |
| Bit31           |                                                                                   |
|                 | If the rise time data is 4095, data is error.                                     |
|                 | In next case, error occur. When the wave data is pileup. When calculated value is |
|                 | overflow.                                                                         |
| Bit27 to Bit16  | RISE time value. 12 Bit.                                                          |

### 6. Measurement

As an example, the operation procedure of energy spectrum measurement, list measurement, when using a LaBr3 (Ce) detector (hereinafter, detector) is described.

### 6.1. Measurement of energy spectrum in histo mode

### (1) Experimental environment

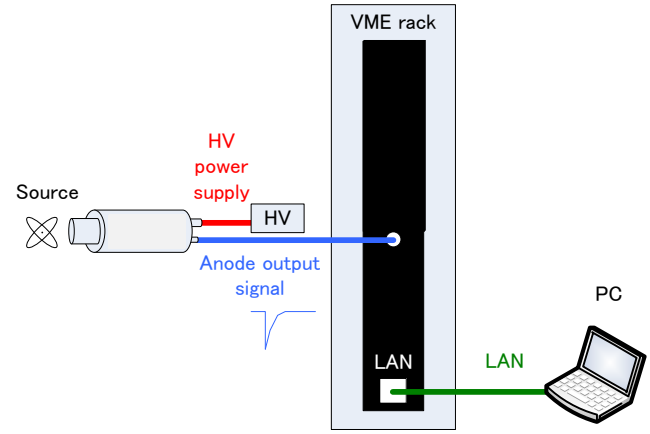

### Experimental environment of energy spectrum measurement

| Make sure that all the devices VME rack, HV (high voltage power supply), PC are OFF.              |
|---------------------------------------------------------------------------------------------------|
| Connect the detector and HV with the SHV connector cable.                                         |
| Connect the anode output signal from the detector to the CH1 of this unit with the LEMO connector |
| coaxial cable. For BNC connectors, please use the BNC-LEMO conversion adapter.                    |
| Connect the device to the PC with a LAN cable.                                                    |
| Turn on the VME powered crates                                                                    |
| Turn on the PC. Launch this application.                                                          |
| Turn on the high voltage power supply and apply a voltage corresponding to the detector.          |
| In this example, Cs-137 source is used.                                                           |

### (2) Waveform measurement

First, check the signal from the detector input in the waveform mode. In the "config" tab, make the following settings and then click the "Config" menu.

| APV8104-14                                                                                                    |                                                               |                                                                                                    |                                                                                                    |            |
|----------------------------------------------------------------------------------------------------|---------------------------------------------------------------|----------------------------------------------------------------------------------------------------|----------------------------------------------------------------------------------------------------|------------|
| ile Edit calibration Tool   Config Clear Start Stop                                                                                                    |                                                               |                                                                                                    |                                                                                                    |            |
| device Dev1 IP address 192.168.10.128 memo                                                                                                    | .801                                                          | acq.                                                                                                    | save error mode                                                                                                    | wave       |
| CH output output deadtime<br>No. count rate(cps) (%)                                                                                                    | ROI peak centroid peak gross<br>No. (ch) (ch) (count) (count) | gross net net FWHM FWHM<br>(cps) (count) (cps) (ch) (%)                                                                                                    | FWHM FWTM measurement mode                                                                                                    | real time  |
| CH1 : 0.00 0.00 0.00                                                                                                    | ROI1: 0 0.00 0.000 0.000                                      | NaN 0.000 NaN 0.0 0.000                                                                                                    | 0.000 0.000 measurement                                                                                                    | 24:00:00   |
| CH3 : 0.00 0.00 0.00                                                                                                    | ROI2 : 0 0.00 0.000 0.000<br>ROI3 : 0 0.00 0.000 0.000        | NaN 0.000 NaN 0.0 NaN<br>NaN 0.000 NaN 0.0 NaN                                                                                                    | 0.000 0.000 real time                                                                                                    | 00:00:00   |
| CH4 : 0.00 0.00 0.00                                                                                                    | ROI4 : 0 0.00 0.000 0.000                                     | NaN 0.000 NaN 0.0 NaN                                                                                                    | 0.000 0.000 live time                                                                                                    | 00.00.00   |
|                                                                                                    | ROI5: 0 0.00 0.000 0.000                                      | NaN 0.000 NaN 0.0 NaN                                                                                                    | 0.000 0.000                                                                                                    | 00:00:00   |
|                                                                                                    | ROI6: 0 0.00 0.000 0.000<br>ROI7: 0 0.00 0.000 0.000          | NaN 0.000 NaN 0.0 NaN<br>NaN 0.000 NaN 0.0 NaN                                                                                                    | 0.000 0.000 file size(Byte)                                                                                                    | 0.000      |
|                                                                                                    | ROIS : 0 0.00 0.000 0.000                                     | NaN 0.000 NaN 0.0 0.000                                                                                                    | 0.000 0.000 sampling                                                                                                    | 1 <b>G</b> |
| config ile wave spectrum timespectrum                                                                                                    |                                                               |                                                                                                    |                                                                                                    |            |
| CH1         inomal sig         0         0         0         0         0         0         0         0         0         0         0         0         0         0         0         0         0         0         0         0         0         0         0         0         0         0         0         0         0         0         0         0         0         0         0         0         0         0         0         0         0         0         0         0         0         0         0         0         0         0         0         0         0         0         0         0         0         0         0         0         0         0         0         0         0         0         0         0         0         0         0         0         0         0         0         0         0         0         0         0         0         0         0         0         0         0         0         0         0         0         0         0         0         0         0         0         0         0         0         0         0         0         0         0 <t< td=""><td>00         000000000000000000000000000000000000</td><td>ak         pretroger         http://mithight.com/cm/mithight.com/cm/mithight.com/mithight.com/cm/mithight.com/cm/mithight.com/mithigh</td><td>p)         ULD         OR         OH         OH</td><td></td></t<> | 00         000000000000000000000000000000000000               | ak         pretroger         http://mithight.com/cm/mithight.com/cm/mithight.com/mithight.com/cm/mithight.com/cm/mithight.com/mithigh | p)         ULD         OR         OH         OH |            |

### Setting of waveform measurement

Open the "wave" tab and check the settings shown below, then click the menu "Clear"  $\rightarrow$  "Start". You can check the waveform from the detector on the graph.

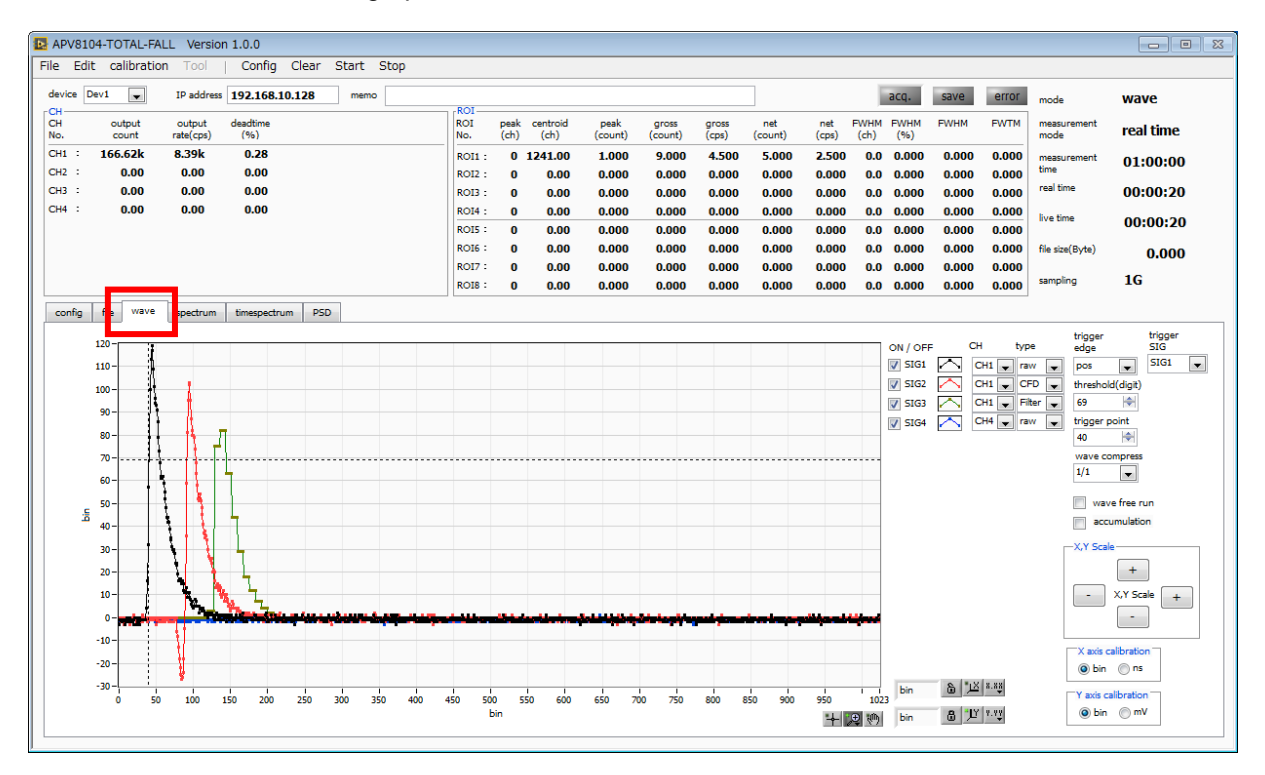

waveform measurement

### Please note the following points.

If the signal displayed, it may not be triggered, so first check the "wave free run" in the "wave" tab and check the menu "Config"  $\rightarrow$  "Clear"  $\rightarrow$  " Please execute "Start". You can check baseline and roughly how much wave height signal comes.

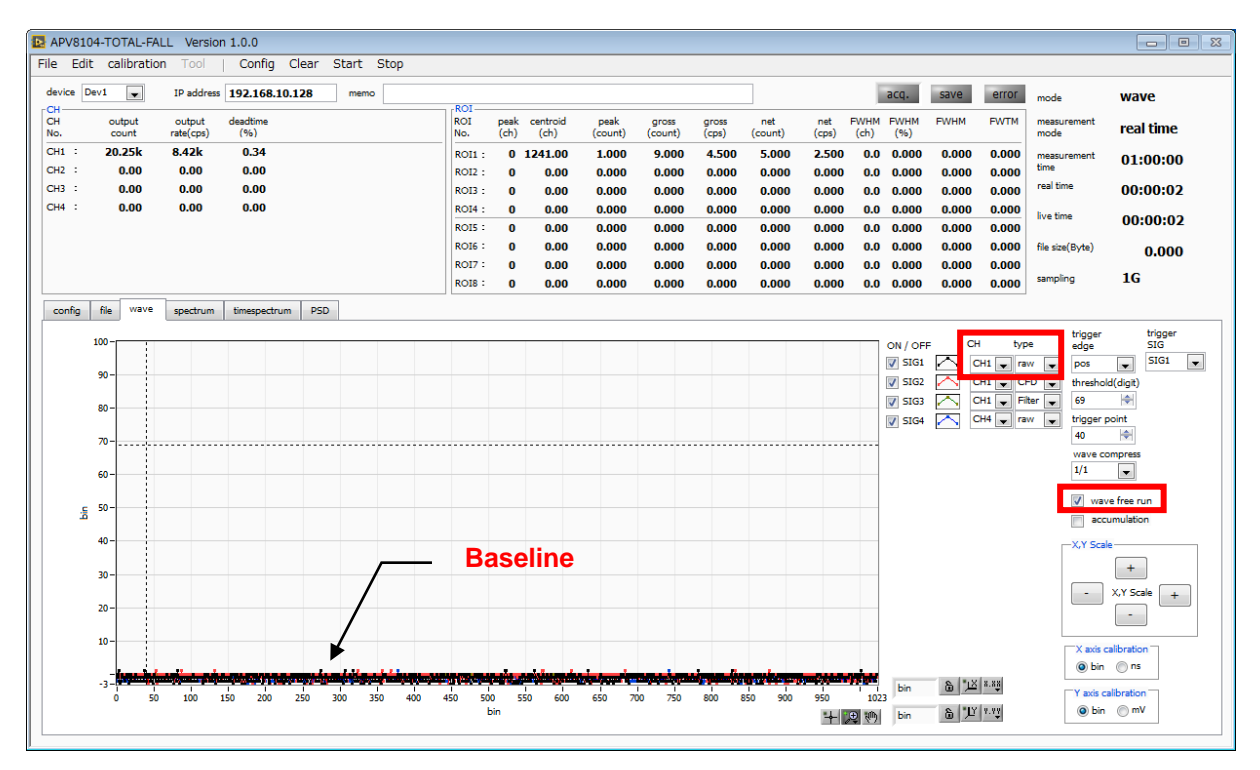

### Verifying baseline

Next, uncheck "wave free run", gradually raise "threshold" from around 10, and keep a note of the "threshold" value that can capture the waveform firmly as shown in the previous page. We will use this memo for further settings as well.

Check if the wave height is too large to saturate. If the wave height is large, please set the "analog gain" to "x 1" or lower the applied high pressure, etc., to lower the amplitude of the input signal to this equipment.

The measured data can be saved in the menu "File" - "save wave"

### (3) Measurement of Energy spectrum

When measuring the spectrum, make the following settings on the "config" tab, then click the "Config" menu. Set the "threshold" value kept in the waveform measurement to "threshold" in the "config" tab.

| 🖪 APV81                                         | .04-14                                                                                                    |                                                                                                    |                                                                           |                                                                      |                                                                                                    |                                                                       |                                                                 |                                                                                                    |                                                                                |                       |                 |                                                       |                                                    |                                                    |                   |                                                                                                    |                                                                                                    |                                                            |                                                                                                    |                                                                                                    |                                                                                                    |                                               |                                                                                                    |                                                                                                    |            |          |
|-------------------------------------------------|----------------------------------------------------------------------------------------------------|----------------------------------------------------------------------------------------------------|---------------------------------------------------------------------------|----------------------------------------------------------------------|----------------------------------------------------------------------------------------------------|-----------------------------------------------------------------------|-----------------------------------------------------------------|----------------------------------------------------------------------------------------------------|--------------------------------------------------------------------------------|-----------------------|-----------------|-------------------------------------------------------|----------------------------------------------------|----------------------------------------------------|-------------------|----------------------------------------------------------------------------------------------------|----------------------------------------------------------------------------------------------------|------------------------------------------------------------|----------------------------------------------------------------------------------------------------|----------------------------------------------------------------------------------------------------|----------------------------------------------------------------------------------------------------|-----------------------------------------------|----------------------------------------------------------------------------------------------------|----------------------------------------------------------------------------------------------------|------------|----------|
| File Ed                                         | lit calibrat                                                                                                    | ion Tool                                                                                                    | Conf                                                                      | ig Cle                                                               | ar Sta                                                                                                | rt St                                                                 | ор                                                              |                                                                                                    |                                                                                |                       |                 |                                                       |                                                    |                                                    |                   |                                                                                                    |                                                                                                    |                                                            |                                                                                                    |                                                                                                    |                                                                                                    |                                               |                                                                                                    |                                                                                                    |            |          |
| device                                          | Dev1 💌                                                                                                    | IP addres                                                                                                    | s <b>192.16</b>                                                           | 8.10.12                                                              | B r                                                                                                   | nemo                                                                  |                                                                 | POI                                                                                                    |                                                                                |                       |                 |                                                       |                                                    |                                                    |                   |                                                                                                    |                                                                                                    |                                                            |                                                                                                    | 1                                                                                                    | acq.                                                                                                    | save                                          | error                                                                                                    | mode                                                                                                    | h          | nist     |
| CH<br>No.                                       | output<br>count                                                                                                    | output<br>rate(cps)                                                                                                    | deadtime<br>(%)                                                           |                                                                      |                                                                                                    |                                                                       |                                                                 | ROI<br>No.                                                                                                    | pei<br>(cł                                                                     | ak ce<br>n)           | entroid<br>(ch) | pe<br>(cou                                            | ak<br>unt)                                         | gross<br>(count)                                   | 9<br>(            | ross<br>cps)                                                                                                    | net<br>(count)                                                                                                    | (                                                          | net i<br>cps)                                                                                                    | FWHM<br>(ch)                                                                                                    | FWHM<br>(%)                                                                                                    | FWHM                                          | FWTM                                                                                                    | measurement<br>mode                                                                                                    | r          | eal time |
| CH1 :<br>CH2 :                                  | 0.00                                                                                                    | 0.00                                                                                                    | 0.00                                                                      |                                                                      |                                                                                                    |                                                                       |                                                                 | ROI1                                                                                                    | : (                                                                            | 0                     | 0.00            | 0.0                                                   | 000                                                | 0.000                                              | )                 | NaN                                                                                                    | 0.000                                                                                                    | )                                                          | NaN                                                                                                    | 0.0                                                                                                    | 0.000                                                                                                    | 0.000                                         | 0.000                                                                                                    | measurement<br>time                                                                                                    | 2          | 24:00:00 |
| СНЗ :                                           | 0.00                                                                                                    | 0.00                                                                                                    | 0.00                                                                      |                                                                      |                                                                                                    |                                                                       |                                                                 | ROIS                                                                                                    | : (                                                                            | 0                     | 0.00            | 0.0                                                   | 000                                                | 0.000                                              | ,                 | NaN                                                                                                    | 0.000                                                                                                    | ,<br>)                                                     | NaN                                                                                                    | 0.0                                                                                                    | NaN                                                                                                    | 0.000                                         | 0.000                                                                                                    | real time                                                                                                    | C          | 00:00:00 |
| CH4 :                                           | 0.00                                                                                                    | 0.00                                                                                                    | 0.00                                                                      |                                                                      |                                                                                                    |                                                                       |                                                                 | ROI4                                                                                                    | : (                                                                            | 0                     | 0.00            | 0.0                                                   | 000                                                | 0.000                                              | )                 | NaN                                                                                                    | 0.00                                                                                                    | )                                                          | NaN                                                                                                    | 0.0                                                                                                    | NaN                                                                                                    | 0.000                                         | 0.000                                                                                                    | live time                                                                                                    |            | 0.00.00  |
|                                                 |                                                                                                    |                                                                                                    |                                                                           |                                                                      |                                                                                                    |                                                                       |                                                                 | ROIS                                                                                                    | : (                                                                            | 0                     | 0.00            | 0.0                                                   | 000                                                | 0.000                                              | •                 | NaN                                                                                                    | 0.000                                                                                                    | )                                                          | NaN                                                                                                    | 0.0                                                                                                    | NaN                                                                                                    | 0.000                                         | 0.000                                                                                                    |                                                                                                    |            | 0.00.00  |
|                                                 |                                                                                                    |                                                                                                    |                                                                           |                                                                      |                                                                                                    |                                                                       |                                                                 | ROI6                                                                                                    | : (                                                                            | 0                     | 0.00            | 0.0                                                   | 000                                                | 0.000                                              | )                 | NaN                                                                                                    | 0.000                                                                                                    | )                                                          | NaN                                                                                                    | 0.0                                                                                                    | NaN                                                                                                    | 0.000                                         | 0.000                                                                                                    | file size(Byte)                                                                                                    |            | 0.000    |
|                                                 | _                                                                                                    |                                                                                                    |                                                                           |                                                                      |                                                                                                    |                                                                       |                                                                 | ROIS                                                                                                    | : (                                                                            | 0                     | 0.00            | 0.0                                                   | 000                                                | 0.000                                              | ,<br>,            | NaN                                                                                                    | 0.000                                                                                                    | ,<br>)                                                     | NaN                                                                                                    | 0.0                                                                                                    | 0.000                                                                                                    | 0.000                                         | 0.000                                                                                                    | sampling                                                                                                    | 1          | LG       |
| config                                          | le way                                                                                                    | e spectrum                                                                                                    | timespe                                                                   | ctrum                                                                |                                                                                                    |                                                                       |                                                                 |                                                                                                    |                                                                                |                       |                 |                                                       |                                                    |                                                    |                   |                                                                                                    |                                                                                                    |                                                            |                                                                                                    |                                                                                                    |                                                                                                    |                                               |                                                                                                    | 1                                                                                                    |            |          |
| CH<br>enable<br>CH1<br>CH2<br>CH3<br>CH3<br>CH4 | signal type<br>nomal sig<br>nomal sig<br>nomal sig<br>nomal sig<br>nomal sig<br>nomal sig<br>nomal sig<br>mode<br>hist<br>measurement<br>time(sec)<br>24:00:00<br>list read byte<br>50000 | signal<br>delay<br>(ma)<br>v 0 (%)<br>v 0 (%)<br>0 (%)<br>v 0 (%)<br>v 0 (% | arg<br>polarity (r<br>pos v )<br>pos v )<br>pos v )<br>pos v )<br>pos v ) | nalog<br>ain<br>nutiple)<br>d v<br>d v<br>d v<br>d v<br>y spectrum ( | analog<br>offset<br>(mV)<br>0.0   <br>0.0   <br>0.0   <br>0.0   <br>0.0   <br>0.0   <br>0.0   <br>0.0 | base<br>resto<br>filter(<br>4<br>4<br>4<br>4<br>4<br>4<br>4<br>4<br>4 | ine<br>rer thresi<br>µ (digit<br>900<br>▼ 500<br>▼ 500<br>▼ 500 | nold tim<br>typ<br>C<br>C<br>C<br>C<br>C<br>C<br>C<br>C<br>C<br>C<br>C<br>C<br>C<br>C<br>C<br>C<br>C<br>C<br>C | ing<br>e<br>D<br>U<br>U<br>U<br>U<br>U<br>U<br>U<br>U<br>U<br>U<br>U<br>U<br>U | CFD fund (multi v0.2) | tiple)          | CFD<br>delay<br>(digit)<br>10ns v<br>10ns v<br>10ns v | CFD<br>vvalk<br>(dig)t<br>250<br>250<br>250<br>250 | QDC<br>sum<br>in sur<br>in sur<br>in sur<br>in sur | n v<br>n v<br>n v | QDC<br>pretrig<br>(ns)<br>-8ns [<br>] -8ns [<br>] -8ns [<br>] -8ns [<br>] -8ns [<br>(<br>(<br>(<br>(<br>(<br>(<br>CH1 : [<br>CH3 : [<br>CH4 : [ | QDC<br>(ns)<br>(ns) | ist-ward data (ns) 4000 200 200 200 200 200 200 200 200 20 | QDC<br>ntegral<br>304 년<br>304 년<br>304 년<br>304 년<br>904 년<br>919 년<br>919 년<br>910 년<br>919 년<br>919 년<br>910 년<br>910 년<br>910 년<br>910 년<br>910 년<br>910 년<br>910 년<br>910 년<br>910 년<br>910 1 | QDC<br>full s) (mu<br>) 1/4<br>) 1/4<br>) | Coperate LLC<br>phyle) (di<br>v 10<br>v 10 | C QUU<br>yuuuuuuuuuuuuuuuuuuuuuuuuuuuuuuuuuuu | OC         D         OR           Dgit)         OR         OF           00         OF         OF           00         OF         OF           00         OF         OF           00         OF         OF           00         OF         OF           00         OF         OF           00         OF         OF           00         OF         OF           00         OF         OF           00         OF         OF           01         IO         IO           IO         IO         IO | OR leng           F         200           F         200           F         200           F         200           F         200 | jth<br>I∳H |          |

### Config tab

Open the "spectrum" tab and check the settings shown below, then click the menu "Clear"  $\rightarrow$  "Start". After execution, the following spectrum will be displayed.

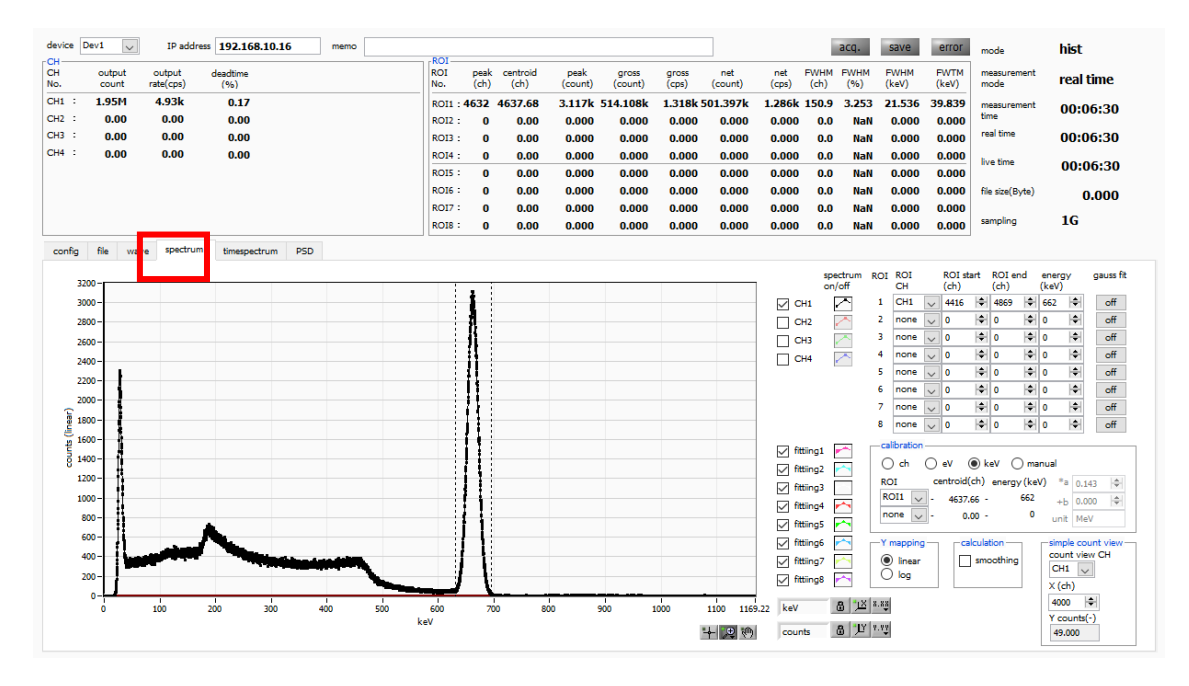

#### **Energy spectrum measurement**

### Please note the following points.

- 1. Check CH 1 of "spectrum on / off" so that CH 1 spectrum can be displayed.
- 2. When analyzing peaks, set ROI. For details, refer to "5.5.spectrum tab".

The measured data can be saved in the menu "File" - "save histogram". To end the measurement, click the menu "Stop".

### 6. 2. List measurement

### (1) Experimental environment

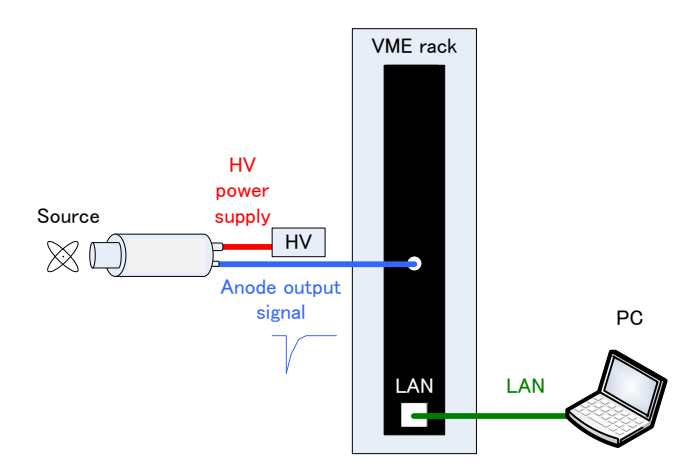

### Experimental environment of energy spectrum measurement

| Make sure that all the devices (VME rack, HV (high voltage power supply), PC) are OFF.            |
|---------------------------------------------------------------------------------------------------|
| Connect the detector and HV with the SHV connector cable.                                         |
| Connect the anode output signal from the detector to the CH1 of this unit with the LEMO connector |
| coaxial cable. For BNC connectors, please use the BNC-LEMO conversion adapter.                    |
| Connect the device to the PC with a LAN cable.                                                    |
| Turn on the VME powered crates                                                                    |
| Turn on the PC. Launch this application.                                                          |
| Turn on the high voltage power supply and apply a voltage corresponding to the detector.          |
| In this example, Cs-137 source is used.                                                           |

### (2) Confirm input waveform

confirmer the same as above in "6.1. Energy spectrum measurement in histo mode (2) Waveform measurement".

### (3) Confirmation of energy spectrum

Confirm the same as above in "6.1 Energy spectrum measurement in histo mode (3) energy spectrum measurement".

### Please note the following points in this application.

| output rate (cps) | It is the number of events earned per second, and check whether it is too low or too high for the assumption (① in the next page). In the dump mode, 144 bytes of data are acquired for each event. As an example, if "output rate (cps)" is 1 Mcps, 144 MB / sec (1 Mcps × 144 Byte) of data is stored in memory per second. |
|-------------------|----------------------------------------------------------------------------------------------------|
| "Spectrum" tab    | Confirm whether there is no abnormality in the shape of the spectrum, especially whether you have not excessively acquired noise data ( $2$ ) in the next page).                                                                                                    |

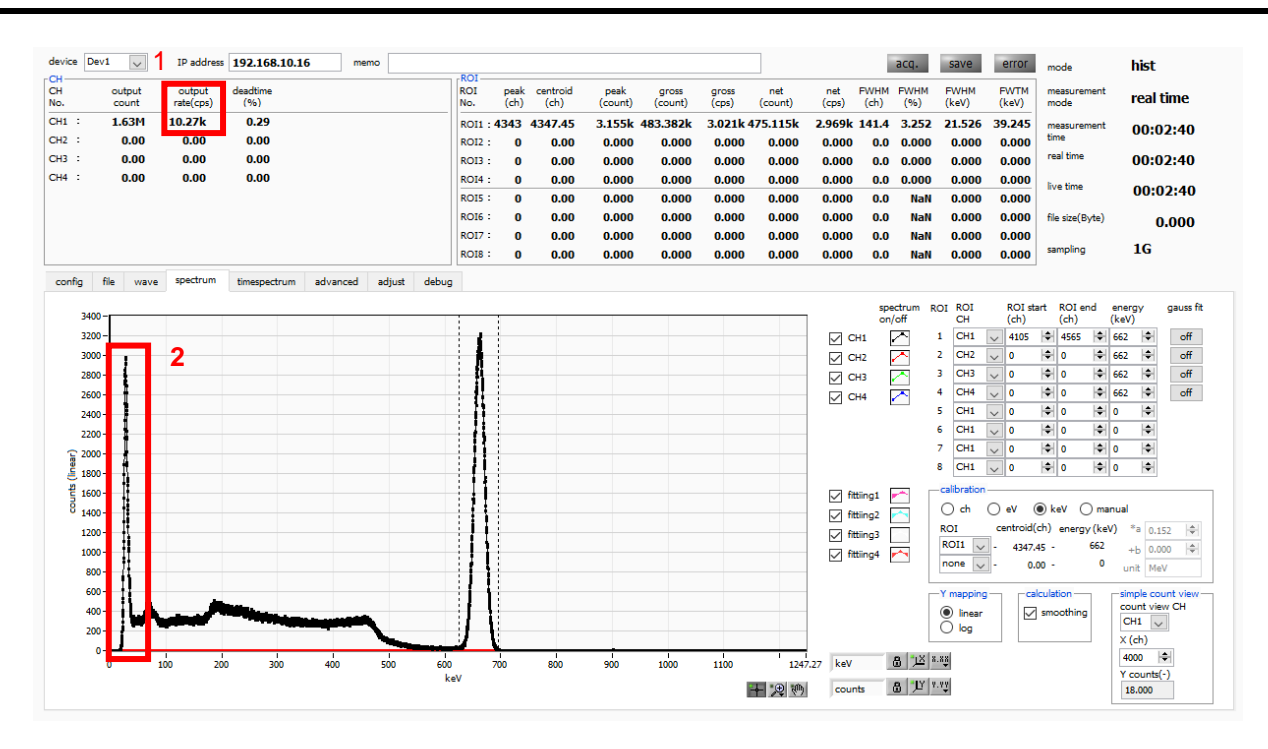

#### Precautions before list mode measurement

### (4) List measurement

Start List measurement. In the "config" tab, set "mode" to "list".

| D APV810                                  | 4-14                                                                                                    |                                                                                                    |                                              |                                                                                 |                                                                                               |      |                           |                                        |                                      |              |                                                  |                |                                                       |                           |                                                          |                                                                                 |                                                                                                    |                                                                                                    |                                                                                                    |                                                                                                 |                                                                                                    |                                                                                                    |                                                                                                    |                                                                                                    |            |
|-------------------------------------------|----------------------------------------------------------------------------------------------------|----------------------------------------------------------------------------------------------------|----------------------------------------------|---------------------------------------------------------------------------------|-----------------------------------------------------------------------------------------------|------|---------------------------|----------------------------------------|--------------------------------------|--------------|--------------------------------------------------|----------------|-------------------------------------------------------|---------------------------|----------------------------------------------------------|---------------------------------------------------------------------------------|----------------------------------------------------------------------------------------------------|----------------------------------------------------------------------------------------------------|----------------------------------------------------------------------------------------------------|-------------------------------------------------------------------------------------------------|----------------------------------------------------------------------------------------------------|----------------------------------------------------------------------------------------------------|----------------------------------------------------------------------------------------------------|----------------------------------------------------------------------------------------------------|------------|
| File Edit                                 | calibrat                                                                                                    | ion Tool                                                                                                    | Cor                                          | ifig Cle                                                                        | ear S                                                                                         | tart | Stop                      |                                        |                                      |              |                                                  |                |                                                       |                           |                                                          |                                                                                 |                                                                                                    |                                                                                                    |                                                                                                    |                                                                                                 |                                                                                                    |                                                                                                    |                                                                                                    |                                                                                                    |            |
| device De                                 | ev1 💌                                                                                                    | IP addres                                                                                                    | s <b>192.1</b>                               | 68.10.12                                                                        | 28                                                                                            | memo | •                         |                                        | POI                                  |              |                                                  |                |                                                       |                           |                                                          |                                                                                 |                                                                                                    |                                                                                                    |                                                                                                    | 1                                                                                               | acq.                                                                                                    | save                                                                                                    | error                                                                                                    | mode                                                                                                    | list       |
| CH<br>No.                                 | output<br>count                                                                                                    | output<br>rate(cps)                                                                                                    | deadtime<br>(%)                              |                                                                                 |                                                                                               |      |                           |                                        | ROI<br>No.                           | peak<br>(ch) | k ce                                             | ntroid<br>(ch) | p<br>(cc                                              | eak<br>ount)              | gross<br>(count)                                         | gross<br>(cps)                                                                  | (                                                                                                    | net<br>(count)                                                                                                    | net<br>(cps)                                                                                           | FWHM<br>(ch)                                                                                    | FWHM<br>(%)                                                                                                    | FWHM                                                                                                    | FWTM                                                                                                    | measurement<br>mode                                                                                                    | real time  |
| CH1 :                                     | 0.00                                                                                                    | 0.00                                                                                                    | 0.00                                         | )                                                                               |                                                                                               |      |                           |                                        | ROI1 :                               | 0            |                                                  | 0.00           | 0.                                                    | .000                      | 0.000                                                    | Na                                                                              | N                                                                                                    | 0.000                                                                                                    | NaN                                                                                                    | 0.0                                                                                             | 0.000                                                                                                    | 0.000                                                                                                    | 0.000                                                                                                    | measurement                                                                                                    | 24:00:00   |
| CH2 :<br>CH3 :                            | 0.00                                                                                                    | 0.00                                                                                                    | 0.00                                         |                                                                                 |                                                                                               |      |                           |                                        | ROI2 :                               | 0            |                                                  | 0.00           | 0.                                                    | .000                      | 0.000                                                    | Na<br>Na                                                                        | N                                                                                                    | 0.000                                                                                                    | NaN<br>NaN                                                                                             | 0.0                                                                                             | NaN<br>NaN                                                                                                    | 0.000                                                                                                    | 0.000                                                                                                    | real time                                                                                                    | 00.00.00   |
| СН4 :                                     | 0.00                                                                                                    | 0.00                                                                                                    | 0.00                                         | )                                                                               |                                                                                               |      |                           |                                        | ROI4 :                               | 0            |                                                  | 0.00           | 0.                                                    | .000                      | 0.000                                                    | Na                                                                              | N                                                                                                    | 0.000                                                                                                    | NaN                                                                                                    | 0.0                                                                                             | NaN                                                                                                    | 0.000                                                                                                    | 0.000                                                                                                    | live time                                                                                                    |            |
|                                           |                                                                                                    |                                                                                                    |                                              |                                                                                 |                                                                                               |      |                           |                                        | ROI5 :                               | 0            |                                                  | 0.00           | 0.                                                    | .000                      | 0.000                                                    | Na                                                                              | N                                                                                                    | 0.000                                                                                                    | NaN                                                                                                    | 0.0                                                                                             | NaN                                                                                                    | 0.000                                                                                                    | 0.000                                                                                                    | ive one                                                                                                    | 00:00:00   |
|                                           |                                                                                                    |                                                                                                    |                                              |                                                                                 |                                                                                               |      |                           |                                        | ROI6 :                               | 0            |                                                  | 0.00           | 0.                                                    | .000                      | 0.000                                                    | Na                                                                              | N                                                                                                    | 0.000                                                                                                    | NaN                                                                                                    | 0.0                                                                                             | NaN<br>NaN                                                                                                    | 0.000                                                                                                    | 0.000                                                                                                    | file size(Byte)                                                                                                    | 0.000      |
|                                           |                                                                                                    |                                                                                                    |                                              |                                                                                 |                                                                                               |      |                           |                                        | ROI8 :                               | 0            |                                                  | 0.00           | 0.                                                    | .000                      | 0.000                                                    | Na                                                                              | N                                                                                                    | 0.000                                                                                                    | NaN                                                                                                    | 0.0                                                                                             | 0.000                                                                                                    | 0.000                                                                                                    | 0.000                                                                                                    | sampling                                                                                                    | 1 <b>G</b> |
| config                                    | file wave                                                                                                    | e spectrum                                                                                                    | timesp                                       | ectrum                                                                          |                                                                                               |      |                           |                                        |                                      |              |                                                  |                |                                                       |                           |                                                          |                                                                                 |                                                                                                    |                                                                                                    |                                                                                                    |                                                                                                 |                                                                                                    |                                                                                                    |                                                                                                    |                                                                                                    |            |
| CH<br>enable<br>CH1 :<br>CH2 :<br>CH3 CH4 | signal type<br>nomal sig<br>nomal sig<br>nomal sig<br>nomal sig<br>inomal sig<br>ist<br>measurement<br>time(sec)<br>24:00:00<br>lat read byte<br>50000 | signal<br>(res)<br>(res) | polarity<br>pos v<br>pos v<br>pos v<br>pos v | analog<br>gain<br>multiples)<br>x1 v<br>x1 v<br>x1 v<br>x1 v<br>y<br>y spectrum | analog<br>offset<br>(mV)<br>0.0<br>0.0<br>0.0<br>0.0<br>0.0<br>0.0<br>0.0<br>0.0<br>0.0<br>0. |      | baseline<br>restorer<br>1 | thresh<br>(digit)<br>500<br>500<br>500 | old timit<br>typa<br>CFC<br>CC<br>CC |              | CFD<br>funct<br>(mult<br>x0.2:<br>x0.2:<br>x0.2: | tion<br>tiple) | CFD<br>delay<br>(digit)<br>10ns :<br>10ns :<br>10ns : | CFC<br>walk<br>(dg<br>250 | QDC<br>sum/j<br>it) sum<br>it) sum<br>it) sum<br>it) sum | Peak prevent<br>(ns)<br>v -8r<br>-8r<br>-9r<br>-157<br>CH1<br>CH2<br>CH3<br>CH4 | C trigge<br>)<br>ns<br>ns<br>del<br>c<br>c<br>6<br>c<br>c<br>6<br>c<br>c<br>c<br>c<br>c<br>c<br>c<br>c<br>c<br>c<br>c<br>c<br>c | VE<br>VE<br>Value (ns)<br>10ns v<br>10ns v<br>10 | QDC<br>integra<br>range(<br>304<br>304<br>304<br>304<br>304<br>304<br>304<br>0 0 0 0<br>0 0 0<br>0 0 0 | QD<br>I full<br>ms) (m//<br>1//<br>1//<br>1//<br>1//<br>1//<br>CH1 :<br>CH2 :<br>CH3 :<br>CH4 : | C QL<br>scale LL<br>ultiple) (d<br>i w 1<br>i w 1<br>i w | DC         QL           0         0         0         0         0         0         0         0         0         0         0         0         0         0         0         0         0         0         0         0         0         0         0         0         0         0         0         0         0         0         0         0         0         0         0         0         0         0         0         0         0         0         0         0         0         0         0         0         0         0         0         0         0         0         0         0         0         0         0         0         0         0         0         0         0         0         0         0         0         0         0         0         0         0         0         0         0         0         0         0         0         0         0         0         0         0         0         0         0         0         0         0         0         0         0         0         0         0         0         0         0         0         0         0 | D         OR           D         OR           D         OF           D         OF | OR kength         (n)           F         200         (b)           F         V         (b)           F         V         (b)           F         V         (b)           F         V         (b)           F         V         (b)           F         V         (b)           F         V         (b) |            |

#### config tab

To save the list data, set the following items in the "file" tab.

"List save": Check

"List file path": Reference file path

"List file number": Any value from 0 to 999999. Be careful not to duplicate them.

"List file size (Byte)": size of list data file. When this size is exceeded, "list file number" is automatically increased by one and saved in a new file.

| idit calibration Tool   Config Clear | Start Stop                              |               |      |          |         |         |       |         |       |      |       |       |       |                 | -     |       |
|--------------------------------------|-----------------------------------------|---------------|------|----------|---------|---------|-------|---------|-------|------|-------|-------|-------|-----------------|-------|-------|
| Dev1 V IP address 192.168.10.16      | memo                                    |               |      |          |         |         |       |         |       |      | acq.  | save  | error | mode            | list  |       |
| output output deadtime               |                                         | ROI           | peak | centroid | peak    | gross   | gross | net     | net   | FWHM | FWHM  | FWHM  | FWTM  | measurement     | real  | time  |
| count rate(cps) (%)                  |                                         | No.           | (ch) | (ch)     | (count) | (count) | (cps) | (count) | (cps) | (ch) | (%)   | 0.000 | 0.000 | mode .          | i cui | unc   |
| 0.00 0.00 0.00                       |                                         | ROI2 :        | 0    | 0.00     | 0.000   | 0.000   | 0.000 | 0.000   | 0.000 | 0.0  | 0.000 | 0.000 | 0.000 | time            | 00:0  | 2:00  |
| 0.00 0.00 0.00                       |                                         | ROI3 :        | 0    | 0.00     | 0.000   | 0.000   | 0.000 | 0.000   | 0.000 | 0.0  | 0.000 | 0.000 | 0.000 | real time       | 00:0  | 00:00 |
| 0.00 0.00 0.00                       |                                         | ROI4 :        | 0    | 0.00     | 0.000   | 0.000   | 0.000 | 0.000   | 0.000 | 0.0  | 0.000 | 0.000 | 0.000 | from Kenne      |       |       |
|                                      |                                         | ROI5 :        | 0    | 0.00     | 0.000   | 0.000   | 0.000 | 0.000   | 0.000 | 0.0  | 0.000 | 0.000 | 0.000 | ive cine        | 00:0  | 00:00 |
|                                      |                                         | ROI6 :        | 0    | 0.00     | 0.000   | 0.000   | 0.000 | 0.000   | 0.000 | 0.0  | 0.000 | 0.000 | 0.000 | file size(Byte) | (     | 0.000 |
|                                      |                                         | RO17 :        | 0    | 0.00     | 0.000   | 0.000   | 0.000 | 0.000   | 0.000 | 0.0  | 0.000 | 0.000 | 0.000 |                 | 16    |       |
|                                      |                                         | ROI8 :        | 0    | 0.00     | 0.000   | 0.000   | 0.000 | 0.000   | 0.000 | 0.0  | 0.000 | 0.000 | 0.000 | samping         | 10    |       |
| istogram file path                   | D:¥data¥list                            |               | 2    |          |         |         |       |         |       |      |       |       |       |                 |       |       |
| D:¥data¥histogram                    | list file number file na<br>1 🗣 list000 | me<br>001.bin |      |          |         |         |       |         |       |      |       |       |       |                 |       |       |
| istogram file save time(sec)         | list file size(Byte)                    |               |      |          |         |         |       |         |       |      |       |       |       |                 |       |       |
| 5 🗣                                  | 1G 🗢                                    |               |      |          |         |         |       |         |       |      |       |       |       |                 |       |       |
|                                      | list header ON/OFF                      |               |      |          |         |         |       |         |       |      |       |       |       |                 |       |       |
|                                      |                                         |               |      |          |         |         |       |         |       |      |       |       |       |                 |       |       |
|                                      |                                         |               |      |          |         |         |       |         |       |      |       |       |       |                 |       |       |
|                                      |                                         |               |      |          |         |         |       |         |       |      |       |       |       |                 |       |       |
|                                      |                                         |               |      |          |         |         |       |         |       |      |       |       |       |                 |       |       |
|                                      |                                         |               |      |          |         |         |       |         |       |      |       |       |       |                 |       |       |

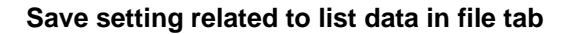

Click the menu "Config"  $\rightarrow$  "Clear"  $\rightarrow$  "Start". After execution, if the event is detected and the list data is acquired, the following "file size (Byte)" will increase.

| 🔄 APV8104-14<br>File Edit calibration Tool   Config Clear                                                                                                    | Start Stop                                                                                                    |                                          |                                            |                                          |                      |                           |                                  |                            |                                    | – 🗆 X               |
|----------------------------------------------------------------------------------------------------|----------------------------------------------------------------------------------------------------|------------------------------------------|--------------------------------------------|------------------------------------------|----------------------|---------------------------|----------------------------------|----------------------------|------------------------------------|---------------------|
| device Dev1 V IP address 192.168.10.1                                                                                                    | 28 memo                                                                                                    | 801                                      |                                            |                                          |                      |                           | acq.                             | save error                 | mode                               | list                |
| CH         output         output         deadtime           No.         count         rate(cps)         (%)           CH1         761.40k         12.82k         0.45 |                                                                                                    | ROI peak c<br>No. (ch)<br>ROI1: <b>0</b> | entroid peak<br>(ch) (count)<br>0.00 0.000 | gross gross<br>(count) (cps)<br>0.000 Na | i net<br>(count)     | net FW<br>(cps) (c<br>NaN | VHM FWHM<br>ch) (%)<br>0.0 0.000 | FWHM FWTM<br>0.000 0.000   | measurement<br>mode<br>measurement | real time           |
| CH2 : 0.00 0.00 0.00<br>CH3 : 0.00 0.00 0.00<br>CH4 : 0.00 0.00 0.00                                                                                                  |                                                                                                    | ROI2 : 0<br>ROI3 : 0<br>ROI4 : 0         | 0.00 0.000<br>0.00 0.000                   | 0.000 Na<br>0.000 Na                     | aN 0.000<br>aN 0.000 | NaN<br>NaN<br>NaN         | 0.0 0.000                        | 0.000 0.000<br>0.000 0.000 | time<br>real time                  | 00:01:00            |
|                                                                                                    | 5                                                                                                    | ROI5 : 0<br>ROI6 : 0                     | 0.00 0.000<br>0.00 0.000                   | 0.000 Na<br>0.000 Na                     | aN 0.000<br>aN 0.000 | NaN<br>NaN                | 0.0 NaN<br>0.0 NaN               | 0.000 0.000<br>0.000 0.000 | live time<br>file size(Byte)       | 00:01:00<br>12.176M |
| confin file wave meeting imemeting                                                                                                    | PSD                                                                                                    | ROI7: 0<br>ROI8: 0                       | 0.00 0.000<br>0.00 0.000                   | 0.000 Na<br>0.000 Na                     | aN 0.000<br>aN 0.000 | NaN<br>NaN                | 0.0 NaN<br>0.0 NaN               | 0.000 0.000<br>0.000 0.000 | sampling                           | 16                  |
| File     Histogram save       Histogram continuous save       Distigation file path       Distigation file path       Histogram file ave time(sec)                    | lat ave<br>↓<br>Lit file path<br>↓<br>↓<br>Lit file number<br>Lit file number<br>Lit file number<br>Lit file sav(0,+h)<br>Lit file sav(0,+h)<br>L | in                                       |                                            |                                          |                      |                           |                                  |                            |                                    |                     |

list data measurement and saving screen

To end the measurement, click the menu "Stop".

## TechnoAP Co., Ltd.

Address: 2976-15 Mawatari, Hitachinaka-shi, Ibaraki, 312-0012, Japan TEL: +81-29-350-8011 FAX: +81-29-352-9013 WEB: <u>http://www.techno-ap.com</u> E-mail: <u>order@techno-ap.com</u>

[Business Hour]: Monday to Friday, 9:30 to 17:00 (Japan Time)